# State of Oklahoma COR417

Asset Management – Month End Processes Manual

Office of Management & Enterprise Services

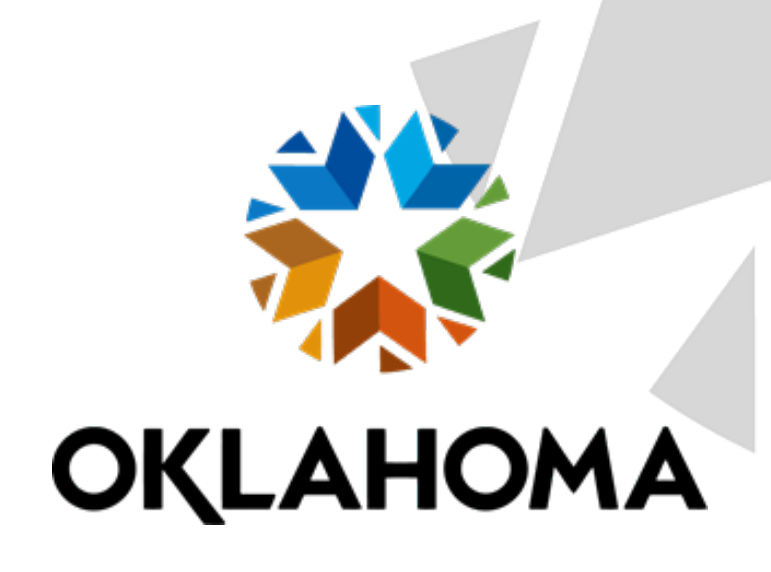

# Table of Contents

| Document History                                                        |  |
|-------------------------------------------------------------------------|--|
| System Overview                                                         |  |
| Key Terms                                                               |  |
| Asset Groupings                                                         |  |
| Review Asset Book History                                               |  |
| List Page11                                                             |  |
| Detail Page                                                             |  |
| Review Asset Cost                                                       |  |
| Cost History List Page                                                  |  |
| Cost History Detail Page15                                              |  |
| Asset Depreciation                                                      |  |
| Review Asset Open Transactions17                                        |  |
| Open Transactions Detail Page                                           |  |
| Review Asset Depreciation                                               |  |
| Asset Page                                                              |  |
| Depreciation Page                                                       |  |
| Period Depreciation Page                                                |  |
| Review Asset Depreciation by Cost Type                                  |  |
| Asset Page                                                              |  |
| Book Detail Page                                                        |  |
| Net Book Value Page                                                     |  |
| Depreciation Page                                                       |  |
| Review Asset Accounting Entries                                         |  |
| Review Accounting Entries List Page                                     |  |
| Chartfields Tab                                                         |  |
| Journal Tab                                                             |  |
| Review Accounting Entries List Page Continued                           |  |
| Review Accounting Entries Detail Page                                   |  |
| Month End Processes                                                     |  |
| Step 1 – Identify and Resolve Unloaded Pre-AM and Physical Transactions |  |
| Run Queries to Identify Unloaded Transactions                           |  |

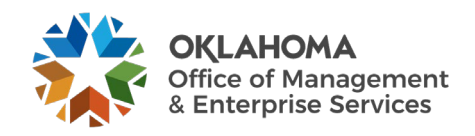

| Review AP/PO Interface Tables                                                                                                    |                                                                                                    |
|----------------------------------------------------------------------------------------------------|----------------------------------------------------------------------------------------------------|
| Process Depreciation                                                                                                    |                                                                                                    |
| Review Open Transactions                                                                                                    |                                                                                                    |
| Run the Depreciation Calculation Process                                                                                                    |                                                                                                    |
| Review the Depreciation Processing Results for Err                                                                                                    | ors                                                                                                    |
| Confirm Depreciation Calc Status is Complete                                                                                                    |                                                                                                    |
| Step 2 – Load Reporting Tables                                                                                                    |                                                                                                    |
| Load Depreciation Reporting Table                                                                                                    |                                                                                                    |
| Load Asset Net Book Value Reporting Table                                                                                                    |                                                                                                    |
| Step 3 – Run Asset Net Book Value Report/Query                                                                                                    |                                                                                                    |
| Net Book Value Report Parameters Page                                                                                                    |                                                                                                    |
| Asset Net Book Value Query Parameters                                                                                                    |                                                                                                    |
| Analyzing Net Book Value Query Results                                                                                                    |                                                                                                    |
| Step 4 – Request and Review Accounting Entries                                                                                                    |                                                                                                    |
|                                                                                                    |                                                                                                    |
| List Page                                                                                                    |                                                                                                    |
| List Page<br>Detail Page                                                                                                    |                                                                                                    |
| List Page<br>Detail Page<br>Accounting Entries recorded in the Ledgers                                                                                                    |                                                                                                    |
| List Page<br>Detail Page<br>Accounting Entries recorded in the Ledgers<br>Accounting Entries – ADD Transaction                                                                                                    | 58<br>59<br>62<br>62                                                                                                    |
| List Page<br>Detail Page<br>Accounting Entries recorded in the Ledgers<br>Accounting Entries – ADD Transaction<br>Accounting Entries – RETIRE Transaction                                                                                                    | 58<br>59<br>62<br>62<br>63                                                                                                    |
| List Page<br>Detail Page<br>Accounting Entries recorded in the Ledgers<br>Accounting Entries – ADD Transaction<br>Accounting Entries – RETIRE Transaction<br>Step 6 – Review Asset Journals                                                                                                    | 58<br>59<br>62<br>62<br>63<br>63<br>64                                                                                                 |
| List Page<br>Detail Page<br>Accounting Entries recorded in the Ledgers<br>Accounting Entries – ADD Transaction<br>Accounting Entries – RETIRE Transaction<br>Step 6 – Review Asset Journals<br>Asset Journals                                                                                                    | 58<br>59<br>62<br>62<br>63<br>63<br>64<br>65                                                                                           |
| List Page<br>Detail Page<br>Accounting Entries recorded in the Ledgers<br>Accounting Entries – ADD Transaction<br>Accounting Entries – RETIRE Transaction<br>Step 6 – Review Asset Journals<br>Asset Journals<br>Step 7 – Review Ledger Information                                                                                                    | 58<br>59<br>62<br>62<br>63<br>63<br>64<br>65<br>66                                                                                     |
| List Page<br>Detail Page<br>Accounting Entries recorded in the Ledgers<br>Accounting Entries – ADD Transaction<br>Accounting Entries – RETIRE Transaction<br>Step 6 – Review Asset Journals<br>Asset Journals<br>Step 7 – Review Ledger Information<br>Ledger Inquiry                                                                                                    | 58<br>59<br>62<br>62<br>63<br>63<br>64<br>65<br>66<br>67                                                                               |
| List Page<br>Detail Page<br>Accounting Entries recorded in the Ledgers<br>Accounting Entries – ADD Transaction<br>Accounting Entries – RETIRE Transaction<br>Step 6 – Review Asset Journals<br>Asset Journals<br>Step 7 – Review Ledger Information<br>Ledger Inquiry<br>Ledger Summary                                                                                       | 58<br>59<br>62<br>62<br>63<br>63<br>64<br>65<br>66<br>67<br>69                                                                         |
| List Page<br>Detail Page<br>Accounting Entries recorded in the Ledgers<br>Accounting Entries – ADD Transaction<br>Accounting Entries – RETIRE Transaction<br>Step 6 – Review Asset Journals<br>Asset Journals<br>Step 7 – Review Ledger Information<br>Ledger Inquiry<br>Ledger Summary<br>Asset Month/Year End Checklist                                                     | 58<br>59<br>62<br>62<br>63<br>63<br>64<br>65<br>66<br>67<br>69<br>70                                                                   |
| List Page<br>Detail Page<br>Accounting Entries recorded in the Ledgers<br>Accounting Entries – ADD Transaction<br>Accounting Entries – RETIRE Transaction<br>Step 6 – Review Asset Journals<br>Asset Journals<br>Step 7 – Review Ledger Information<br>Ledger Inquiry<br>Asset Month/Year End Checklist<br>Financial Reports                                                  | 58         59         62         62         62         63         64         65         66         67         69         70         73 |
| List Page<br>Detail Page<br>Accounting Entries recorded in the Ledgers<br>Accounting Entries – ADD Transaction<br>Accounting Entries – RETIRE Transaction<br>Step 6 – Review Asset Journals<br>Asset Journals<br>Step 7 – Review Ledger Information<br>Ledger Inquiry<br>Ledger Summary<br>Asset Month/Year End Checklist<br>Financial Reports<br>List of Reports and Queries | 58         59         62         62         62         63         64         65         66         67         69         70         73 |

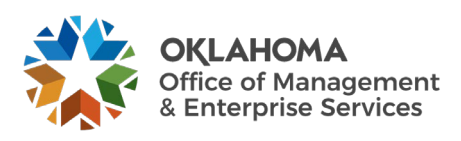

# **Document History**

| Document Revision | Date       | Description              |
|-------------------|------------|--------------------------|
| 1.0               | 04/25/2011 | Initial Document         |
| 1.1               | 06/17/2013 | Update for Accessibility |
| 2.0               | 05/01/2014 | Upgrade Update           |
| 3.0               | 09/10/2024 | Upgrade Update           |

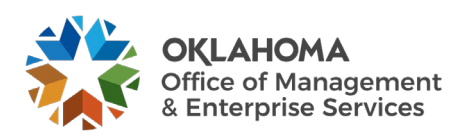

# **System Overview**

Asset Management provides a central repository for Asset Maintenance including Depreciation, Accounting Entries, Search Capabilities, and related Reporting.

The first part of the manual describes the pages and functionality used to Inquire on Assets and their historical transactions.

The second part of the manual describes the processes that should be taken each month end to ensure the daily transactions within the month have been properly accounted for, depreciation is computed, and accounting entries are created.

Assets are created when assets are manually entered into the computer or interfaced from Purchasing and Accounts Payable transactions when assets are received, and payments are made. The Asset Manager should be reviewing these transactions regularly and following the steps outlined in the COR412 – Integrating Asset Management with PO and AP manual to create and capitalize the assets timely. Problem transactions should also be resolved timely to facilitate month end processes.

This chapter explains the Month End Processes an agency Asset Manager should perform just prior to month end so that when the Office of Management and Enterprise Services runs the jobs used to create and journal generate the monthly Asset and Depreciation entries, assets are properly accounted for and recorded timely.

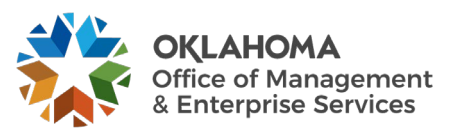

#### **Key Terms**

Accounting Date: Date on the Asset that will determine when the Asset transaction will be posted to the General Ledger.

<u>Asset Category:</u> Groups assets together by major asset type for financial reporting purposes. Categories are Land, Land Improvements, Buildings, Infrastructure, Machinery and Equipment, IT Systems, Artifacts and Treasures. Asset category is required and included in the Profile ID.

Asset Class: Class defines assets within Asset Categories for internal reporting purposes. Classes are optional in Asset Management.

Asset ID: Each Asset in the system has a unique Asset ID assigned automatically when the asset is added. The Asset ID is the key number used by the system to track each individual asset. Use this number to search for a specific asset in the system and view or make changes.

<u>Asset Financial Information</u>: An Assets Financial information includes cost, quantity, useful life, and ChartField values.

<u>Asset Management Book:</u> Asset Books store financial information about an asset including cost, depreciation rules, and retirement rules. The state will support only one book called 'STATE'.

<u>Asset Management Business Unit:</u> Each agency has one Asset Management Business Unit. The Business Unit is the 3-digit agency code, plus 00. For example, Office of Management and Enterprise Services is 09000.

<u>Asset Physical Information</u>: An Assets Physical information includes tag number, location, custodian, serial number, and Manufacturer ID.

<u>Asset Subtype:</u> Groups assets within Asset Types at a more granular level for internal reporting purposes. Subtypes are optional in Asset Management and are not included in the Profile ID.

Asset Type: Classifications to report assets within an asset category. Types are IT Hardware, IT Software, Equipment, Property, Fleet, Furniture, Facility, Intangibles, and Other. Asset type is required and included in the Profile ID.

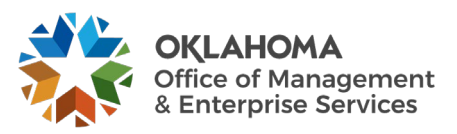

<u>ACFR Asset:</u> A capital asset with a cost of \$25,000 or more reportable on the Annual Comprehensive Financial Report (ACFR). The cost of individual assets acquired as part of a group to be used together, but can be used as a separate asset, must individually meet the \$25,000 capitalization policy even though they are connected to other components of the group. Asset grouping is limited to individual components that cannot be used without being connected to other components. Refer to GAAP Package H, Reportable Capital Assets, under Key Terms for specific guidelines.

**<u>Consolidate:</u>** The process of combining more than one Receiver or Voucher lines into one Asset.

**Cost Type:** A Cost Type is used to differentiate between ACFR and non-ACFR assets. The cost type, in conjunction with category and asset transaction, will record the accounting entries needed by the ACFR group.

**<u>Custodian</u>**: The person responsible for or assigned the asset. The custodian is generally an employee but can be someone other than an employee.

**Depreciation Calculation:** Depreciation must be run to account for every transaction performed on an Asset. Assets added in AM are eligible for depreciation when they are Capitalized, either by manually keying an Asset in AM or by loading a Voucher into AM. Other financial transaction performed on an Asset, such as Adjustment, Transfer, Retirement, Reinstatement, Re-categorization, and Book Adjustment (adjustment to depreciation life), require depreciation to be recalculated

**IT Asset:** Telecommunication voice response systems and electronic information technology applications, including but not limited to mainframe computers, minicomputers, or microcomputers, word processing equipment, office automation systems, Internet, eGovernment, broadband, WI-FI or wireless networking, radios, including the interoperable radio communications system for state agencies, radio towers, projectors, TV's used as IT Monitors or part of audio visual conferencing systems, and Global Positioning Systems (GPS).

**Interface ID:** An Interface ID is assigned to each group of Asset load lines that you move in a batch to the Interface table during the Interface process.

**Interface Table:** The table between the Pre-AM tables and the Asset Management tables. This is where unitization and consolidation take place. This table holds Load Lines.

**Load Lines:** Load Lines are Receiver or AP Voucher lines, with Asset information, that are being interfaced from Purchasing and Accounts Payable respectively but are not yet Assets.

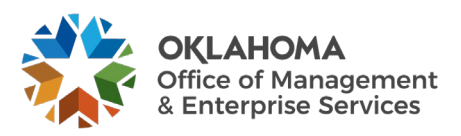

**Location:** The address of where the asset is physically located. The code can be a building or a site, or it can be more specific and include a wing, floor, room, etc. The state requires a location code for each asset.

<u>**Pre AM Table:**</u> The first interface table used by the system when creating Assets from Receiver or AP Voucher information. This table holds Load Lines.

**<u>Profile ID</u>**: Profile ID is a "template" for the Asset that defaults values into the asset used for grouping and depreciation processing. This includes Asset Category, Asset Type, Useful Life, and Depreciation Method and Convention.

<u>Serialize:</u> The process of assigning Serial Numbers to multiple Items on one Receiver Line so that the system can separate each Item as a unique Asset.

**Tag Number:** All Assets in the Asset Management system can have a Tag Number that matches the physical tag on the asset. It is a 10-digit field that will take alphanumeric characters.

<u>**Transaction Date:**</u> Date on the Asset that reflects the actual date the Asset transaction took place. In the case of a new Asset addition, this is the date the Asset was Acquired.

**<u>Unitize:</u>** The process of splitting one Receiver or Voucher line into multiple Assets.

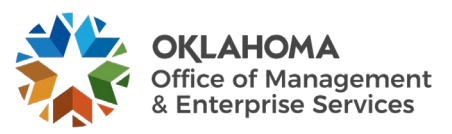

# **Asset Groupings**

**Asset Category**: (Required Field) Groups assets together by major asset type for financial reporting purposes.

Asset Profiles: (Required Field) A template containing default values for an Asset type. Default values include asset category, life (designated by the number in the profile ID), acquisition code, and asset type.

**Asset Type**: (Required Field and included in profiles) PeopleSoft delivered classification to report assets within an asset category. Types are IT Hardware (010), IT Software (020), Equipment (040), Property (050), Fleet (060), Furniture (080), Facility (090), Intangibles (100).

| Asset Category - Owned        | Asset Profile      | Asst Type   | Useful Lives                            |
|-------------------------------|--------------------|-------------|-----------------------------------------|
| ARTIF – Art and Artifacts     | ART_ARTIF          | Property    | Non-Depreciable                         |
| LAND - Land                   | LAND               | Property    | Non-Depreciable                         |
|                               | ROW (Right of Way) | Property    | Non-Depreciable                         |
| LDIMP – Land Improvements     | PROPERTYXX *       | Property    | 1, 5, 10, 15, 20, 25,<br>30, 40, 50     |
| INFRA – Infrastructure        | INFRASTRUCTURE30   | Property    | 30                                      |
| BLDG – Building               | FACILITYXX         | Facility    | 1, 5, 10, 15, 20, 25,<br>30, 40, 50, 60 |
| ITSYS – IT Systems            | HARDWAREXX         | IT Hardware | 1, 3, 5, 10, 20                         |
|                               | SOFTWAREXX         | IT Software | 1, 3, 5, 8                              |
| MA_EQ – Machinery & Equipment | EQUPXX             | Equipment   | 1, 4, 5, 6, 7,8, 10,<br>15, 20          |
|                               | FLEETXX            | Fleet       | 1, 3, 4, 5, 6, 7, 8,<br>10, 12, 15, 20  |
|                               | FURN_EQXX          | Furniture   | 1, 5, 7, 10, 12                         |

Useful Life: Estimated Useful Life of the Asset used in deprecation calculations.

\* XX – represents multiple Useful Life values for a Profile ID.

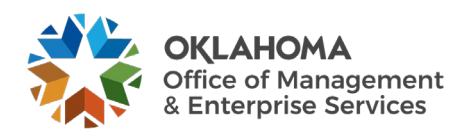

#### **Review Asset Book History**

*Navigation:* Asset Management > Asset Transactions > History > Review Book

| Asset Book History                                                                            | 1 |
|-----------------------------------------------------------------------------------------------|---|
| Enter any information you have and click Search. Leave fields blank for a list of all values. |   |
| Find an Existing Value                                                                        |   |
| ▼ Search Criteria                                                                             |   |
| *Business Unit = 🗸 09000 Q                                                                    |   |
| Asset Identification begins with ➤ 00000000001                                                |   |
| Tag Number begins with 🗸                                                                      |   |
| Parent ID begins with 🗸                                                                       |   |
| Description begins with 🗸                                                                     |   |
| Asset Status = 🗸                                                                              |   |
| Case Sensitive                                                                                |   |
| Search Clear Basic Search 🖾 Save Search Criteria                                              |   |

**Business Unit -** The Agency in which the existing Asset exists. This should default based on the User Preferences setup for the person reviewing the Asset.

Asset Identification, Tag Number, Parent ID, Description, Asset Status – Use these fields as search criteria to find the Asset that will be reviewed.

Click the <u>Search</u> button to enter the Asset Book History pages.

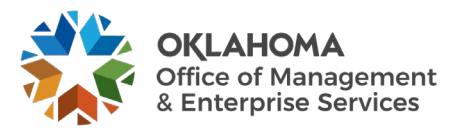

# List Page

| List Detail                                                                                                    |                                          |            |            |                |             |               |        |  |  |
|----------------------------------------------------------------------------------------------------|------------------------------------------|------------|------------|----------------|-------------|---------------|--------|--|--|
| Unit 09000 Asset ID 0000000001 6262-PRINTER Tag 10037                                                                                       |                                          |            |            |                |             |               |        |  |  |
| Book                                                                                                    | Book Q    4 4 1 of 1 ~ > >  4   View All |            |            |                |             |               |        |  |  |
| Book Name     STATE     State of Oklahoma     Currency     USD       Book History List     Implied     I - 1 of 1 v     Implied     Implied |                                          |            |            |                |             |               |        |  |  |
|                                                                                                    | Date/Time Stamp                          | Trans Date | Acctg Date | Change<br>Type | Status      | Method        | Detail |  |  |
|                                                                                                    | 1 06/30/2011<br>3:53:14PM                | 06/30/2010 | 06/30/2010 | Add            | Depreciable | Straight Line | Detail |  |  |
|                                                                                                    |                                          |            |            |                |             |               |        |  |  |
| Comments (1) Attachments (0)                                                                                                    |                                          |            |            |                |             |               |        |  |  |
| Save                                                                                                    | Return to Search                         | Notify     |            |                |             |               |        |  |  |

The List page shows the Assets Book history transactions. The details are displayed by Asset Book – 'STATE'. These transaction details list **Time** of the Book transaction, **Transaction** and **Accounting dates**, **Type** of transaction, **Status**, and **Method**.

**NOTE**: This page can display multiple rows of Book transaction detail depending on what types of transactions have been executed on the Asset. These could include Additions, Adjustments, or Retirements.

Click the Detail tab to view Book transactions for the Asset.

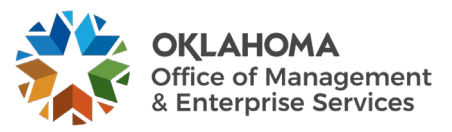

# Detail Page

| List   | Detail           |                    |              |                                     |
|--------|------------------|--------------------|--------------|-------------------------------------|
| Unit   | 09000 As         | set ID 00000000001 | 6262-PRINTER | Tag 10037                           |
| Book   |                  |                    |              | Q    4 4 1 of 1 ~ > >  4   View All |
|        | Book Name        | STATE State of O   | klahoma      | Currency USD                        |
| Detail | s                |                    |              | Q I II II II View All               |
|        | Date/Time        | 06/30/11 3:53:14PM | Trans Date   | 06/30/2010 Acctg Date 06/30/2010    |
|        | Change Type      | Add                | Status       | Depreciable                         |
|        | In Service Dt    | 06/30/1992         |              | Depreciate When In Service          |
|        | Convention       | HY                 | Shift Code   |                                     |
|        | Susp Date        |                    | Resume Dt    | Suspend Pd                          |
|        | Method           | Straight Line      |              | Calc Type Remaining Value           |
|        | Useful Life      | 120 Periods        |              |                                     |
|        |                  | Low Value          |              | Depr Pass Life                      |
|        |                  |                    | End Date     | Future Depr Yrs                     |
|        | Depr Limit       |                    | Cost Limit   |                                     |
| Save   | Return to Search | Notify             |              |                                     |

The **Detail** page displays more detailed information for the Book transactions displayed on the List page. The depreciation properties for the Book transaction are available on this page.

In the **Details** section of the page, **click** the Arrow to view the next row on the page. These rows will match the rows displayed on the **List** page.

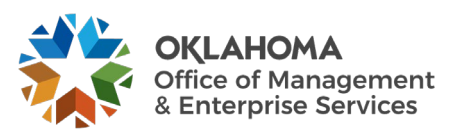

#### **Review Asset Cost**

*Navigation: Asset Management > Asset Transactions > History > Review Cost* 

| Asset Cost Hist         | ory                      |                             |                            | 1 |
|-------------------------|--------------------------|-----------------------------|----------------------------|---|
| Enter any information y | you have and click       | k Search. Leave fields blan | k for a list of all values |   |
|                         | Value                    |                             |                            |   |
| Search Criteria         |                          |                             |                            |   |
| *Business Unit          | = 🗸                      | 09000                       | Q                          |   |
| Asset Identification    | begins with $\checkmark$ | 00000000001                 |                            |   |
| Tag Number              | begins with v            |                             |                            |   |
| Parent ID               | begins with v            |                             | Q                          |   |
| Description             | begins with v            |                             |                            |   |
| Asset Status            | = ~                      |                             | ~                          |   |
| Capitalized Asset       | = ~                      |                             | ~                          |   |
| Case Sensitive          |                          |                             |                            |   |
| Search Clear            | Basic Search             | Save Search Criteria        |                            |   |

**Business Unit** - The Agency in which the existing Asset exists. This should default based on the User Preferences setup for the person reviewing the Asset.

Asset Identification, Tag Number, Parent ID, Description, Asset Status – Use these fields as search criteria to find the Asset that will be reviewed.

Click the <u>Search</u> button to enter the Asset Cost History pages.

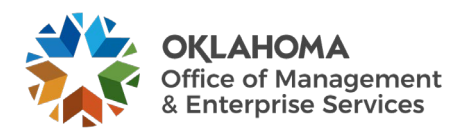

# Cost History List Page

| Cost Hist                  | ory List                                                                                           | Cost History Detail | Non <u>C</u> ap History List | Non Cap History Det | ail |         |    |            |                |
|----------------------------|----------------------------------------------------------------------------------------------------|---------------------|------------------------------|---------------------|-----|---------|----|------------|----------------|
| Unit 0                     | 9000                                                                                               | Asset ID 00000      | 0000001 6262-PR              | RINTER              |     | Tag 100 | 37 | In Service |                |
| Book ⑦                     | Book ⑦ Q I I I I I I I I View All                                                                  |                     |                              |                     |     |         |    |            |                |
| Asset Cos                  | Book Name STATE State of Oklahoma Currency USD<br>Total Cost 46,500.00<br>Asset Cost Information ⑦ |                     |                              |                     |     |         |    |            |                |
| E Q<br>Cost                | C <u>h</u> artfield                                                                                | ds ∥▶               |                              |                     |     |         |    | M 4 -      | 1-3 of 3 🗸 🕨 🕨 |
|                            | Acctg Date                                                                                         | Trans Type          | In/Out                       | Quantity            |     |         |    | Total Cost | Detail         |
| 1                          | 06/30/2010                                                                                         | ADD                 |                              | 1.0000              |     |         |    | 46,500.00  | Detail         |
| 2                          | 08/15/2024                                                                                         | RET                 |                              | -1.0000             |     |         |    | -46,500.00 | Detail         |
| 3                          | 3 08/15/2024 REI 1.0000 46,500.00 Detail                                                           |                     |                              |                     |     |         |    |            |                |
| Comments (1<br>Return to s | Somments (1) Attachments (0) Return to Search Notify                                               |                     |                              |                     |     |         |    |            |                |

The **Cost History** page displays Asset Cost transactions by Book. The page displays **Accounting Date**, **Transaction Type**, **Quantity**, and **Cost**.

**NOTE**: This page can display multiple rows of Cost transaction detail depending on what types of transactions have been executed on the Asset. These could include Additions, Adjustments, or Retirements. The **Transaction Type** indicates the type of Cost transaction for the Asset. See the COR415-Adjustment and Transfers manual for specific examples.

Click the Cost History tab to display the Cost History Detail page.

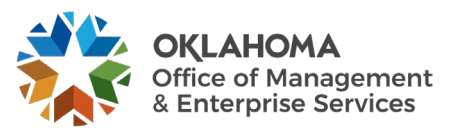

| Ca  | st History <u>L</u> ist Cos | t History Detail       | Non <u>C</u> ap History List | Non Cap History Detail | ]                  |                              |            |            |          |
|-----|-----------------------------|------------------------|------------------------------|------------------------|--------------------|------------------------------|------------|------------|----------|
|     | Uni                         | t 09000                | Asset ID 0000000000          | 01 6262-PRINTER        |                    | Tag 10                       | 1037       | In Service |          |
| Boo | vk                          |                        |                              |                        |                    | Q    4 4                     | 1 of 1 🗸   | ▶          | View All |
|     | Book Name                   | STATE                  | State of Oklahoma            |                        | Currency           | USD                          |            |            |          |
| C   | ost                         |                        |                              |                        |                    | Q                            | 1 of 3 🗸 🌗 |            | View All |
|     | Acctg Da                    | te 06/30/2010          | Trans Date 06                | /30/2010               | Date/Time St       | amp 06/30/2011 3:5           | 3:14PM     |            |          |
|     | Trans Ty                    | <sup>De</sup> ADD      | Asset Addition               | Interunit T            | ransfer Inform     | nation                       |            |            |          |
|     | Trans Co                    | le                     |                              |                        | ι                  | Init                         |            |            |          |
|     | Co                          | st                     | 46,500.00 US                 | D                      | Asset              | t ID<br>bok                  |            |            |          |
|     | Base Co                     | st                     | 46,500.00 US                 | D                      |                    |                              |            |            |          |
|     | Salva                       | je                     |                              | Exchange               | Rate               |                              |            |            |          |
|     | Quant                       | ty                     | 1.0000                       | Zxonango               |                    |                              |            |            |          |
|     | Conventi                    | on HY                  |                              |                        | Rate I)<br>Rate Fi | /pe CRRN1<br>ffdt 06/30/2010 |            |            |          |
|     | User                        | ID PGARCIA             |                              |                        | Exchange R         | ate 1.000000                 | 0          |            |          |
|     | Catego                      | <sup>IV</sup> ITSYS IT | Systems                      |                        |                    |                              |            |            |          |
|     | Cost Ty                     | De C CAFRR             | Reportable                   |                        |                    |                              |            |            |          |
|     | Sub-Acco                    | unt                    |                              |                        |                    |                              |            |            |          |
|     | Fund Ty                     | <sup>/pe</sup> 1000    | Gener                        | al Fund - No Divisions |                    |                              |            |            |          |
|     | Class-Fund                  | ing 19201              | GRF -                        | Duties                 |                    |                              |            |            |          |
|     | D                           | ept                    |                              |                        |                    |                              |            |            |          |

# Cost History Detail Page

In the Cost section of the page, **click** on the Arrow to view the next row on the page.

The Cost section of the page shows the **Transaction Type** indicating the type of Cost Row.

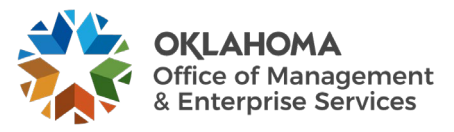

# **Asset Depreciation**

Transaction details for Assets created in the system are stored for review and reporting purposes. These transactions contain both Physical and Financial Information from the Asset purchase and payment.

When Assets are Added, Adjusted, Transferred, or Retired, the system creates an **Open Transaction** for the action taken on the Asset. <u>Before the Asset is updated to reflect the action</u>, the Open Transaction must be processed to completion for the appropriate tables to be updated and the Asset updated. **Depreciation Calculation** is the batch process that finalizes Open Transactions. Finally, Open Transactions can only be viewed before the system selects them for processing.

Reviewing Asset Depreciation activity can be useful for ACFR and **Federal Assets**. Depreciation activity is stored in the system for the **entire depreciation schedule** of the Asset. However, before the depreciation schedule is built and viewable in the system, the Open Transaction for the depreciation must be processed. The Asset Manager will be the one running this process monthly.

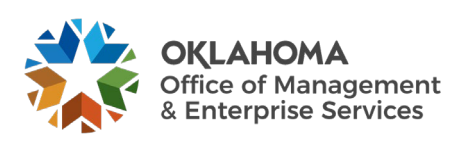

#### **Review Asset Open Transactions**

# *Navigation: Asset Management > Depreciation > Open Transactions > Review Open Transactions*

| Open Transactions<br>Enter any information you have | and click Search. Leave fields blank for a list of all values. |  |
|-----------------------------------------------------|----------------------------------------------------------------|--|
| Find an Existing Value                              |                                                                |  |
| ▼ Search Criteria                                   |                                                                |  |
| Business Unit                                       | = 🗸 09000 Q                                                    |  |
| Asset Identification                                | begins with 🗸 00000000001                                      |  |
| Asset Book Name                                     | begins with 🗸                                                  |  |
| Transaction Date                                    | = •                                                            |  |
| Accounting Date                                     | = •                                                            |  |
| Transaction Type                                    | = •                                                            |  |
| Depreciation Calc Status                            | = •                                                            |  |
| Acctg Entry Creation Status                         | = •                                                            |  |
| Reporting Process Status                            | = •                                                            |  |
| Group Consolidation Status                          | = •                                                            |  |
| Search Clear Basic                                  | c Search 🖉 Save Search Criteria                                |  |

Business Unit – The agency in which the Open Transaction is housed.

Asset Identification - Asset for which the Open Transaction is created.

Asset Book Name - Book name for the Open Transaction. This will be the value of 'STATE'.

Transaction Date, Accounting Date – Defines the Date for the Open Transaction.

Transaction Type – Identifies the type of Open Transaction.

Status – Indicators to view Open Transactions in a specific status.

Click the <u>Search</u> button to enter the Asset Open Transactions page.

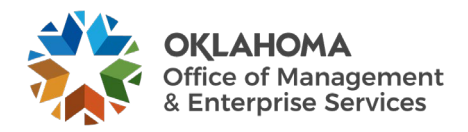

# Open Transactions Detail Page

| Open Transaction Detail               |                      |                             |            |                    |                      |
|---------------------------------------|----------------------|-----------------------------|------------|--------------------|----------------------|
| Open Transaction Detail               |                      |                             |            | Q    4 4 1 of 1 🗸  | View All             |
| Business Unit                         | 09000 Mgmt and Enter | prise Services              |            |                    |                      |
| Asset Book Name                       | STATE State of       | f Oklahoma                  |            |                    |                      |
| Transaction Date                      | 07/01/2010           | Accounting Date             | 07/01/2010 | Date/Time Stamp    | 06/30/2011 3:53:14PM |
| Transaction Type                      | ADD Asset Addition   |                             |            | Transaction In/Out |                      |
| Transfer Unit                         |                      | Transfer Asset ID           |            | Transfer From Book |                      |
| Depreciation Calc Status              | Completed            | Acctg Entry Creation Status | Completed  |                    |                      |
| Reporting Process Status              | Completed            | Group Consolidation Status  | Never      |                    |                      |
| Open Transaction ID                   |                      |                             |            |                    |                      |
| User ID                               | PGARCIA              | Patricia Garcia             |            |                    |                      |
| Save Return to Search Previous in Lis | st Next in List      | lotify                      |            |                    |                      |

The Open Transaction Detail page displays information about the Asset transaction.

**NOTE**: Open Transactions are viewable only before they are processed to completion in the system. Once an Open Transaction is processed and the Asset updated, it is not available in this component.

**Transaction Type** – Indicates the type of Open Transaction. Open Transactions are created whenever an Asset Financial Transaction is created. The more common transactions at the State are Asset Adds (ADD), Transfers (TRF), Retirements (RET), Adjustments (ADJ) and Recategorizations (RECAT).

**Deprecation Calc Status** – Indicates whether the Depreciation process has been run for this Open Transaction.

Accounting Entry Creation Status – Indicates whether the Accounting Entries have been created for Open Transaction.

**Reporting Process Status** – Indicates whether the Depreciation and Net Book Value Reporting Tables have been loaded (illustrated in **Load Reporting Tables** section.)

**Open Transaction ID** – Each Open Transaction has a unique, sequential number assigned to it.

User ID – User ID that executed the action on the Asset that created the Open Transaction.

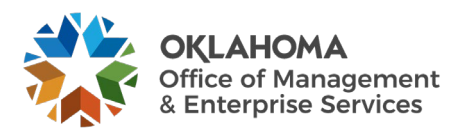

#### **Review Asset Depreciation**

*Navigation: Asset Management > Depreciation > Review Depreciation Info > Asset Depreciation* 

| Asset Depreciation<br>Enter any information you have and click Search. Leave fields blank for a list of all values. |  |
|----------------------------------------------------------------------------------------------------|--|
| Find an Existing Value                                                                                              |  |
| ▼ Search Criteria                                                                                                   |  |
| *Business Unit = 🗸 09000 Q                                                                                          |  |
| Asset Identification begins with 🗸 00000000001                                                                      |  |
| Tag Number begins with 🗸                                                                                            |  |
| Parent ID begins with 🗸                                                                                             |  |
| Description begins with 🗸                                                                                           |  |
| Asset Status = 🗸                                                                                                    |  |
| Case Sensitive                                                                                                    |  |
| Search Clear Basic Search 🖾 Save Search Criteria                                                                    |  |

**Business Unit** - Agency in which the existing Asset exists. This should default based on the User Preferences setup for the person reviewing the Asset.

Asset Identification, Tag Number, Parent ID, Description, Asset Status – Use these fields as search criteria to find the Asset Depreciation that will be reviewed.

Click the <u>Search</u> button to enter the Asset Depreciation pages.

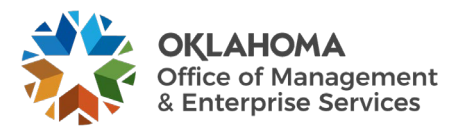

#### Asset Page

| Asset Deprecia    | ation Period Depreciation  |                  |               |                   |
|-------------------|----------------------------|------------------|---------------|-------------------|
| Unit 09000        | Asset ID 00000000001       | 6262-PRINTER     |               | Status In Service |
| Asset Information |                            |                  |               |                   |
|                   | Profile ID HARDWARE10 Hard | dware - 10 Years |               |                   |
|                   | Asset Class COMPUTER       |                  |               |                   |
|                   | Tag Number 10037           |                  |               |                   |
| A                 | cquisition Code P          |                  |               |                   |
| А                 | cquisition Date 06/30/1992 |                  |               |                   |
| Book              |                            |                  | 14            | 4 1-1 of 1 ★ ▶ ▶  |
|                   |                            | -                |               |                   |
| Book              | Description                | Currency         | Method        | Convention        |
| 1 STATE           | State of Oklahoma          | USD              | Straight Line | НҮ                |
| Save Return to S  | earch Notify               |                  |               |                   |

The Asset page displays Asset information like Tag Number, Asset Class, Acquisition Code, and Profile ID.

The Book section of the page displays depreciation rules for the Asset.

Click the Depreciation tab.

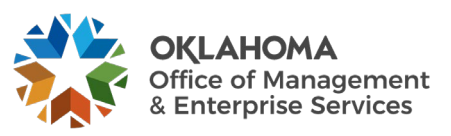

# **Depreciation Page**

| Asset                      | Depreciation Period                                    | Depreciation   |               |       |         |                       |              |             |               |            |              |
|----------------------------|--------------------------------------------------------|----------------|---------------|-------|---------|-----------------------|--------------|-------------|---------------|------------|--------------|
| Unit 09                    | 000 Asset ID                                           | 0000000000000  | 6262-PRI      | INTER |         | Statu                 | s In Service |             |               |            |              |
| Book                       |                                                        |                |               |       |         |                       |              |             | Q    4 4      | 1 of 1 🗸 🕨 | I View All   |
|                            | Book Name                                              | STATE          | State of Okla | homa  |         |                       | Currency US  | D           |               |            |              |
| Depreci                    | iation Attributes                                      |                |               |       |         |                       |              |             |               |            |              |
| - N-+ D-                   | - 1- 14-1                                              |                |               |       |         |                       |              |             |               |            |              |
| <ul> <li>Net Do</li> </ul> | Cost                                                   |                | 46,500        | 0.00  | Δs (    | of Fiscal Year 2025 🗸 |              |             | Period 3      |            |              |
|                            | Salvage Value                                          |                | 0             | 0.00  |         |                       |              |             |               |            |              |
|                            | Accum Depr                                             |                | 0             | 0.00  |         |                       |              |             | Calculate NBV |            |              |
|                            | Amortization Amount                                    |                | 0             | 0.00  |         |                       |              |             |               |            |              |
|                            | Net Book Value                                         |                | 46,500        | 0.00  |         |                       |              |             |               |            |              |
| This asset f<br>Yearly Dep | as pending depreciation of sor<br>reciation<br>Ids   > | ne transaction |               |       |         |                       |              |             | id d 1.       | 2 of 2 🗸 🕨 | View All     |
| Year                       | Depreciation Amt                                       | Oper Unit      | Fund Type     | Dept  | Program | Class-Funding         | Bud Ref      | Sub-Account | Project       | CFDA#      | ChartField 2 |
| 2010                       | 46,500.00                                              |                | 1000          |       |         | 19201                 | 92           |             |               |            |              |
| 2025                       | -46,500.00                                             |                | 1000          |       |         | 19201                 | 92           |             |               |            |              |
|                            |                                                        |                |               |       |         |                       |              |             |               |            | •            |
| Save                       | Return to Search Notify                                |                |               |       |         |                       |              |             |               |            |              |

The **Depreciation page** displays depreciation schedule information for the Asset by Book.

Use the Calculate NBV button in combination with the 'As of Fiscal Year' and 'Period' fields to calculate the Accumulated Depreciation and Net Book Value for the Asset in future periods.

The Yearly Depreciation section of the page displays the depreciation amounts by year and ChartField for the Asset.

Click the Period Depreciation tab.

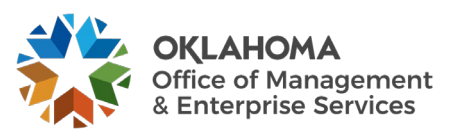

# Period Depreciation Page

| Asset     | <u>D</u> epreciation | Period D      | Depreciation     |                 |           |           |         |         |                   |          |             |         |
|-----------|----------------------|---------------|------------------|-----------------|-----------|-----------|---------|---------|-------------------|----------|-------------|---------|
|           | Unit 090             | 00            | Asset ID         | 00000000001 626 | 2-PRINTER |           |         |         | Status In Service |          |             |         |
| Book      |                      |               |                  |                 |           |           |         |         | Q                 | 1 of 1   | ▶ ▶ ► V     | iew All |
| Во        | ook Name STA         | TE            | State of Oklahor | na              |           |           |         | (       | Currency USD      |          |             |         |
| Get Perio | d Depreciation       |               |                  |                 |           |           |         |         |                   |          |             |         |
|           | Expe                 | ense          | 🖾 Accur          | n               |           |           | Year 20 | 25 🗸    | Get Period Depr   |          |             |         |
| Period De | Depr.                | Accum Adjustr | nent             |                 |           |           |         |         | 14 4              | 1-1 of 1 | ► ► View    | / All   |
| Year      | Period               | Trans<br>Type | Depreciation     | Amount          | Oper Unit | Fund Type | Dept    | Program | Class-Funding     | Bud Ref  | Sub-Account | Pr      |
| 2025      | 2                    | RET           | -46500.00        |                 |           | 1000      |         |         | 19201             | 92       |             |         |
|           |                      |               |                  |                 | •         |           |         |         |                   |          |             | Þ       |
| Save      | Return to Searc      | h Notify      |                  |                 |           |           |         |         |                   |          |             |         |

The **Period Depreciation page** displays the Asset depreciation schedule for the Asset by Period and ChartField combination.

If the **Get Period Depreciation** section of the page and corresponding button are not accessible on this page, change the As of Fiscal Year field on the Depreciation page (see previous page) to retrieve Period depreciation (monthly) for a specific Fiscal Year.

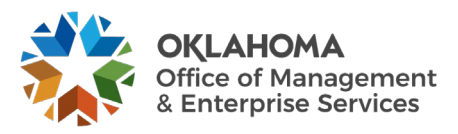

#### **Review Asset Depreciation by Cost Type**

*Navigation: Asset Management > Depreciation > Review Depreciation Info > Depr Summary by Cost Type* 

| Depr Summary by Cost Type                                                                     |  |
|-----------------------------------------------------------------------------------------------|--|
| Enter any information you have and click Search. Leave fields blank for a list of all values. |  |
| Find an Existing Value                                                                        |  |
| ▼ Search Criteria                                                                             |  |
| *Business Unit = 🗸 09000 Q                                                                    |  |
| Asset Identification begins with 🗸 00000000001                                                |  |
| Tag Number begins with 🗸                                                                      |  |
| Parent ID begins with 🗸                                                                       |  |
| Description begins with 🗸                                                                     |  |
| Asset Status = 🗸                                                                              |  |
| Case Sensitive                                                                                |  |
| Search Clear Basic Search 🖾 Save Search Criteria                                              |  |

**Business Unit** - The Agency in which the existing Asset exists. This should default based on the User Preferences setup for the person reviewing the Asset

Asset Identification, Tag Number, Parent ID, Description, Asset Status – Use these fields as search criteria to find the Asset Depreciation that will be reviewed.

Click the Search button to enter the Depreciation Summary by Cost pages.

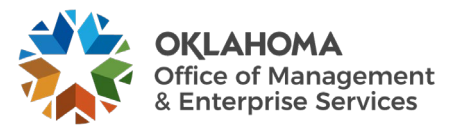

#### Asset Page

| Asset Book Detail       | let Book Value                               | ation            |               |                   |
|-------------------------|----------------------------------------------|------------------|---------------|-------------------|
| Unit 09000              | Asset ID 00000000000000000000000000000000000 | 6262-PRINTER     |               | Status In Service |
| Asset Information       |                                              |                  |               |                   |
| Prof                    | ile ID HARDWARE10 Hard                       | lware - 10 Years |               |                   |
| Asset                   | Class COMPUTER                               |                  |               |                   |
| Tag Nu                  | mber 10037                                   |                  |               |                   |
| Acquisition             | Code P                                       |                  |               |                   |
| Acquisition             | Date 06/30/1992                              |                  |               |                   |
| Book                    |                                              |                  |               |                   |
| E Q                     |                                              |                  | [4            | I-1 of 1 ♥ ▶      |
| Book Descripti          | on                                           | Currency         | Method        | Convention        |
| 1 STATE State of C      | Oklahoma                                     | USD              | Straight Line | НҮ                |
| Return to Search Notify |                                              |                  |               |                   |

The Asset Detail page shows some Physical information about the Asset including Profile ID, Asset Class, Tag Number, Acquisition Code, and Date.

Click STATE hyperlink to access the Net Book Value page and calculate the NBV for the asset.

Use the Calculate NBV button, plus the As of Fiscal Year field and Accounting Period to dynamically calculate the Net Book Value of the Asset. This is useful for Federal and ACFR Assets.

Click the Book Detail tab.

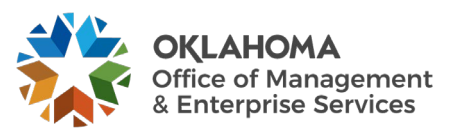

### Book Detail Page

| Asset Book Deta                     | il                 | Net Book Value                                 | <u>D</u> epreciation                    |              |               |          |      |        |            |   |          |          |
|-------------------------------------|--------------------|------------------------------------------------|-----------------------------------------|--------------|---------------|----------|------|--------|------------|---|----------|----------|
| Unit                                | 09000              | ) Asset ID                                     | 000000000000000000000000000000000000000 | 6262-PRINTER |               |          |      | Status | In Service |   |          |          |
| Book                                |                    |                                                |                                         |              |               |          | Q    |        | 1 of 1 🗸   | • | <b>▶</b> | View All |
| Book Name<br>Depreciation Attribute | STAT<br>s          | E State of Ok                                  | lahoma                                  |              | Currency      | USD      |      |        |            |   |          |          |
| Method                              | SL                 | Strt Line                                      |                                         |              | Calendar      | DT       |      |        |            |   |          |          |
| Convention                          | HY                 | Half Year Convention                           | 1                                       |              | In Service Dt | 06/30/19 | 92   |        |            |   |          |          |
| Life                                | 120                | Periods                                        |                                         |              | Begin Date    | 01/01/19 | 92   |        |            |   |          |          |
| UOP ID                              |                    |                                                |                                         |              | DB Pct        |          |      |        |            |   |          |          |
| Method ID                           |                    |                                                |                                         |              | Percent       |          |      |        |            |   |          |          |
| Schedule                            |                    |                                                |                                         |              | Low Limit     |          |      |        |            |   |          |          |
| Depr Limit                          |                    |                                                |                                         |              | Limit Pct     |          |      |        |            |   |          |          |
|                                     | OMOR<br>Dep<br>Dep | nthly<br>or Pass Life<br>oreciate When In Serv | ice                                     |              | Depr Status   | Deprecia | ible |        |            |   |          |          |
| Return to Search N                  | otify              |                                                |                                         |              |               |          |      |        |            |   |          |          |

The **Book Detail** page displays Book depreciation rules for the Asset.

In Service Date – this field usually defines the receipt date for the Asset.

Begin Date – this field is the depreciation 'Begin' date for the Asset.

Click the Net Book Value tab.

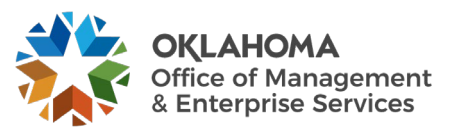

# Net Book Value Page

| <u>A</u>    | set <u>B</u> ook | C Detail Net Book Value | Depreciation    |           |             |             |                    |              |             |            |          |
|-------------|------------------|-------------------------|-----------------|-----------|-------------|-------------|--------------------|--------------|-------------|------------|----------|
|             | Uni              | it 09000 A              | sset ID 0000000 | 00001 6   | 262-PRINTER |             |                    | Status       | In Service  |            |          |
| 00          | (                |                         |                 |           |             |             |                    | Q            | 4 4 1 of 1  | ✓ ▶ ▶      | View All |
|             | Book Nam         | e STATE State           | of Oklahoma     |           | S           | pecial Depr |                    | Currency     | USD         |            |          |
| ear<br>III, | Chartfields      | on<br>II•               |                 |           |             |             |                    |              | [€          | 1-2 of 2 🗸 |          |
|             | Year             | Depr Amt                | Oper Unit       | Fund Type | Dept        | Program     | Class-Funding      | Bud Ref      | Sub-Account | Project    | CFDA#    |
| 1           | 2010             | 46,500.00               |                 | 1000      |             |             | 19201              | 92           |             |            |          |
| 2           | 2025             | -46,500.00              |                 | 1000      |             |             | 19201              | 92           |             |            |          |
|             | Book Value       |                         |                 |           |             |             |                    |              |             |            | •        |
|             | Book value       | As Of Fiscal Year       | 2025 <b>Q</b>   |           |             | Salv        | Cost<br>vage Value | 46,50        | 00.00       |            |          |
|             |                  | L                       |                 |           |             | Ac          | NBV                | 46,50        | 0.00        |            |          |
|             |                  |                         |                 |           |             |             | C                  | liculate NBV |             |            |          |
|             | Asset Inform     | ation                   |                 |           | В           | ook Detail  |                    |              |             |            |          |
| let         | Irn to Search    | Notify                  |                 |           |             |             |                    |              |             |            |          |

The **Net Book Value** page displays the depreciation schedule for the Asset by Year and ChartField combination. The Asset Category value is also displayed.

**NOTE:** You may need to use the Customize hyperlink to make all the ChartField values and Asset Category visible.

Use the Calculate NBV button, plus the As of Fiscal Year field and Accounting Period, to dynamically calculate the Net Book Value of the Asset. This is useful for Federal and ACFR Assets.

Click the Depreciation tab.

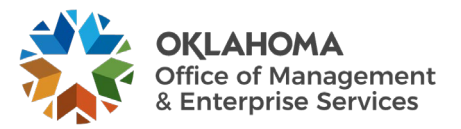

# **Depreciation Page**

| Asset Boo       | k Detail <u>N</u> e | et Book Value | Depreciation     |             |               |               |         |        |            |            |                     |                   |            |  |
|-----------------|---------------------|---------------|------------------|-------------|---------------|---------------|---------|--------|------------|------------|---------------------|-------------------|------------|--|
| ι               | Jnit 09000          |               | Asset ID 0000000 | 00001 6     | 6262-PRINTER  |               |         |        | Status     | In Service |                     |                   |            |  |
| ok              |                     |               |                  |             |               |               |         |        |            | C          | X I I I I           | 1 of 1 🗸 🕨        | ▶ Viev     |  |
|                 |                     |               |                  |             |               |               |         |        |            |            |                     |                   |            |  |
| Book Na         | me STATE            | Sta           | ate of Oklahoma  |             |               |               |         |        | Currency   | USD        |                     |                   |            |  |
| arly Depreciati | on                  |               |                  |             |               |               |         |        |            |            |                     | 4 40-50           | 1 N N      |  |
|                 |                     |               |                  |             |               |               |         |        |            |            |                     |                   |            |  |
| Chartheida      | 111                 |               |                  |             |               |               |         |        |            |            |                     |                   |            |  |
| Year            | Depr Amt            |               | Sub-Account      | Fund Type   | Class-Funding | Dept          | Bud Ref | CFDA#  | P          | rogram     | PC Business<br>Unit | Project           | Activity   |  |
| 1 2010          |                     | 46,500.00     |                  | 1000        | 19201         |               | 92      |        |            |            |                     |                   |            |  |
| 2 2025          |                     | -46,500.00    |                  | 1000        | 19201         |               | 92      |        |            |            |                     |                   |            |  |
|                 |                     |               | •                |             |               |               |         |        |            |            |                     |                   | ►          |  |
| et Period Dep   | reciation           |               |                  |             |               |               |         |        |            |            |                     |                   |            |  |
|                 | 🛛 Expense           |               | 🖾 Accum          |             |               | Year          | 2025    | Get Pe | eriod Depr |            |                     |                   |            |  |
|                 |                     |               |                  |             |               |               |         |        |            |            |                     |                   |            |  |
| iod Depreciat   | ion                 |               |                  |             |               |               |         |        |            |            |                     |                   |            |  |
| <u>۽</u> م      |                     |               |                  |             |               |               |         |        |            |            | 4                   | 1-1 of 1          | ✓          |  |
| Chartfields     | ▶                   |               |                  |             |               |               |         |        |            |            |                     |                   |            |  |
| Year            | Period              | Туре          | Depr Amt         | Sub-Account | Fund Type     | Class-Funding | De      | ept    | Bud Ref    | CFDA#      | Program             | PC Busine<br>Unit | ss Project |  |
| 1 2025          | 2                   | RET           | -46500.00        |             | 1000          | 19201         |         |        | 92         |            |                     |                   |            |  |
|                 |                     |               |                  | •           | I             | I             |         |        |            |            |                     |                   |            |  |
| Asset Inform    | nation              |               | Book F           | etail       |               |               |         |        | Net Bo     | ok Value   |                     |                   |            |  |

The Depreciation page displays the depreciation schedule for the Asset by **Year** and **Period** (month) with full ChartField values.

**NOTE**: You may need to use the Customize hyperlink to make all the ChartField values and Asset Category visible.

Use the Get Period Depreciation section of the page to change the depreciation schedule and display another Year.

When the year is changed, the depreciation schedule will change and reflect the new year.

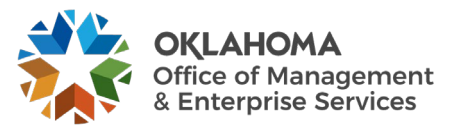

#### **Review Asset Accounting Entries**

*Navigation: Asset Management > Accounting Entries > Review Financial Entries* 

| Asset Accounting Entries                                                                      |  |
|-----------------------------------------------------------------------------------------------|--|
| Enter any information you have and click Search. Leave fields blank for a list of all values. |  |
| Find an Existing Value                                                                        |  |
| ▼ Search Criteria                                                                             |  |
| *Business Unit = 🗸 09000 Q                                                                    |  |
| Asset Identification begins with 🗸 00000000001                                                |  |
| Tag Number begins with 🗸                                                                      |  |
| Parent ID begins with 🗸 🔍                                                                     |  |
| Description begins with 🗸                                                                     |  |
| Asset Status = 🗸                                                                              |  |
| Case Sensitive                                                                                |  |
| Search Clear Basic Search 🖾 Save Search Criteria                                              |  |

**Business Unit** - The Agency in which the existing Asset exists. This should default based on the User Preferences setup for the person reviewing the Asset

Asset Identification, Tag Number, Parent ID, Description, Asset Status – Use these fields as search criteria to find the Asset Depreciation that will be reviewed.

Click the <u>Search</u> button.

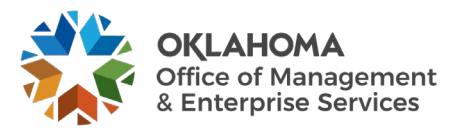

|     | U                               | nit 09000                      | Asset ID            | 00000000001       | 6262-PRINTER   | Tag 10037         | In Service |
|-----|---------------------------------|--------------------------------|---------------------|-------------------|----------------|-------------------|------------|
| 00  | k                               |                                |                     |                   |                | Q     1 of 1 ~    | View A     |
| Thi | Book Nam<br>s asset has pending | ne STATE<br>creation of some a | accounting entries  | State of Oklahoma |                | Base Currency USD |            |
| E,  | Accounting Lines                | C <u>h</u> artfields           | <u>J</u> ournal   ▶ |                   |                | I                 | View All   |
|     | Acctg Date                      | Trans Type                     | Account             | Alt Acct          | Base DR Amount | Base CR Amount    | Detail     |
| 1   | 06/30/2010                      | ADD                            | 170400              |                   | 46,500.00      | D                 | Detail     |
| 2   | 06/30/2010                      | ADD                            | 171400              |                   |                | 46,500.000        | Detail     |
| 3   | 06/30/2010                      | ADD                            | 541120              |                   |                | 46,500.000        | Detail     |
| 4   | 06/30/2010                      | ADD                            | 591100              |                   | 46,500.00      | D                 | Detail     |
|     |                                 |                                |                     | 4                 |                |                   | •          |

# Review Accounting Entries List Page

The Accounting Lines **Tab** displays information about the Accounting Entries, it shows the Accounting Date, Transaction Type, Account, Sub Account and Chartfield Information.

**Transaction Type** – Indicates the type of Open Transaction. Open Transactions are created whenever an Asset Financial Transaction is created. The more common transactions at the State are Asset Adds (ADD), Transfers (TRF), Retirements (RET), Adjustments (ADJ) and Recategorizations (RECAT).

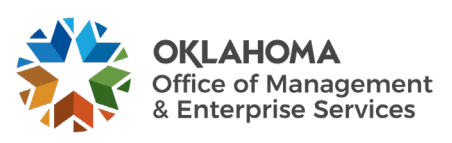

# Chartfields Tab

| Li  | ist <u>D</u> etail                                                                                                |             |             |                   |           |         |         |               |                                |             |  |  |  |  |
|-----|----------------------------------------------------------------------------------------------------|-------------|-------------|-------------------|-----------|---------|---------|---------------|--------------------------------|-------------|--|--|--|--|
|     |                                                                                                    | Unit 09000  | As          | set ID 0000000000 | 1 6262-   | PRINTER |         | Tag           | 10037                          | In Service  |  |  |  |  |
| Boo | k                                                                                                    |             |             |                   |           |         |         | Q    4        | <ul> <li>◀ 1 of 1 ♥</li> </ul> | View All    |  |  |  |  |
| Th  | Book Name STATE State of Oklahoma Base Currency USD<br>This asset has pending creation of some accounting entries |             |             |                   |           |         |         |               |                                |             |  |  |  |  |
|     | .ccounting Entries           Imp         Q         I 4 of 4 ~ ▶ ▶   View All                                      |             |             |                   |           |         |         |               |                                |             |  |  |  |  |
|     | Accounting Lines                                                                                                  | Chartfields | Journal III |                   |           |         |         |               |                                |             |  |  |  |  |
|     | Acctg Date                                                                                                    | Trans Type  | Account     | Operating Unit    | Fund Type | Dept    | Program | Class-Funding | Bud Ref                        | Sub-Account |  |  |  |  |
| 1   | 06/30/2010                                                                                                    | ADD         | 170400      |                   | 1000      |         |         | 19201         | 92                             |             |  |  |  |  |
| 2   | 06/30/2010                                                                                                    | ADD         | 171400      |                   | 1000      |         |         | 19201         | 92                             |             |  |  |  |  |
| 3   | 06/30/2010                                                                                                    | ADD         | 541120      |                   | 1000      |         |         | 19201         | 92                             |             |  |  |  |  |
| 4   | 06/30/2010                                                                                                    | ADD         | 591100      |                   | 1000      |         |         | 19201         | 92                             |             |  |  |  |  |
|     |                                                                                                    |             |             | •                 |           |         |         |               |                                | Þ           |  |  |  |  |
| Sa  | Save Return to Search Notify Refresh                                                                              |             |             |                   |           |         |         |               |                                |             |  |  |  |  |

The Chartfields **Tab** displays information about the Chartfield Information, it shows the Accounting Date, Transaction Type, and Account.

**Transaction Type** – Indicates the type of Open Transaction. Open Transactions are created whenever an Asset Financial Transaction is created. The more common transactions at the State are Asset Adds (ADD), Transfers (TRF), Retirements (RET), Adjustments (ADJ) and Recategorizations (RECAT).

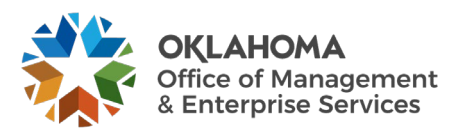

# Journal Tab

| List Detail                                                                                                    |                                      |            |                 |                    |                           |                                 |                |  |
|----------------------------------------------------------------------------------------------------|--------------------------------------|------------|-----------------|--------------------|---------------------------|---------------------------------|----------------|--|
|                                                                                                    | Unit                                 | 09000      | Asset ID 000000 | 00001 6262-PRINTER |                           | Tag 10                          | 037 In Service |  |
| Воо                                                                                                    | Book                                 |            |                 |                    |                           | Q     I I of 1 v       View All |                |  |
| Book Name STATE State of Oklahoma Base Currency USD<br>This asset has pending creation of some accounting entries |                                      |            |                 |                    |                           |                                 |                |  |
| Image: Charthields     Journal     IIII     View A                                                                |                                      |            |                 |                    | f 4 🗸 🕨 🕨 📔 View All      |                                 |                |  |
|                                                                                                    | Acctg Date                           | Trans Type | Account         | Journal ID         | GL Journal<br>Line Number | Journal Date                    | Doc Seq Date   |  |
| 1                                                                                                    | 06/30/2010                           | ADD        | 170400          | AM02258230         | 2                         | 06/30/2010                      |                |  |
| 2                                                                                                    | 06/30/2010                           | ADD        | 171400          | AM02258230         | 15                        | 06/30/2010                      |                |  |
| 3                                                                                                    | 06/30/2010                           | ADD        | 541120          | AM02258230         | 31                        | 06/30/2010                      |                |  |
| 4                                                                                                    | 06/30/2010                           | ADD        | 591100          | AM02258230         | 44                        | 06/30/2010                      |                |  |
| Sav                                                                                                    | Save Return to Search Notify Refresh |            |                 |                    |                           |                                 |                |  |

The **Journal** Tab displays information about the Journals, it shows the Accounting Date, Transaction Type, Account, Journal ID, and Journal Date.

**Transaction Type** – Indicates the type of Open Transaction. Open Transactions are created whenever an Asset Financial Transaction is created. The more common transactions at the State are Asset Adds (ADD), Transfers (TRF), Retirements (RET), Adjustments (ADJ) and Recategorizations (RECAT).

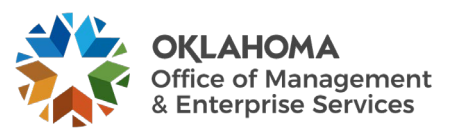

|                                                                                                    | U          | nit 09000  | Asset ID           | 00000000001 | 6262-PRINTER   | Tag 10037         | In Service |  |
|----------------------------------------------------------------------------------------------------|------------|------------|--------------------|-------------|----------------|-------------------|------------|--|
| ool                                                                                                    | k          |            |                    |             |                | Q    4 4 1 of 1 🗸 | View A     |  |
| Book Name STATE State of Oklahoma Base Currency USD<br>This asset has pending creation of some accounting entries |            |            |                    |             |                |                   |            |  |
|                                                                                                    |            |            |                    |             | ▶   View All   |                   |            |  |
| Accounting Lines Chartfields Journal                                                                              |            |            | <u>J</u> ournal ∥⊧ |             |                |                   |            |  |
|                                                                                                    | Acctg Date | Trans Type | Account            | Alt Acct    | Base DR Amount | Base CR Amount    | Detail     |  |
| 1                                                                                                    | 06/30/2010 | ADD        | 170400             |             | 46,500.000     |                   | Detail     |  |
| 2                                                                                                    | 06/30/2010 | ADD        | 171400             |             |                | 46,500.000        | Detail     |  |
| 3                                                                                                    | 06/30/2010 | ADD        | 541120             |             |                | 46,500.000        | Detail     |  |
| 4                                                                                                    | 06/30/2010 | ADD        | 591100             |             | 46,500.000     |                   | Detail     |  |
|                                                                                                    |            |            |                    | •           |                |                   |            |  |

#### Review Accounting Entries List Page Continued

Click on the Arrow to open additional information.

The page displays information about the chartfields, it shows the Accounting Date, Transaction Type, Account, and chartfield information.

**Transaction Type** – Indicates the type of Open Transaction. Open Transactions are created whenever an Asset Financial Transaction is created. The more common transactions at the State are Asset Adds (ADD), Transfers (TRF), Retirements (RET), Adjustments (ADJ) and Recategorizations (RECAT)

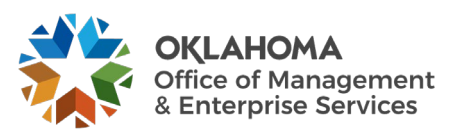

|         |                  | _                                      |                             |                                                     |                                             |   |
|---------|------------------|----------------------------------------|-----------------------------|-----------------------------------------------------|---------------------------------------------|---|
| List    | Detail           |                                        |                             |                                                     |                                             | 1 |
|         | Unit O           | 9000 Asset ID 0000000000               | 6262-PRINTER                | Tag 10037                                           | In Service                                  | 1 |
| Book    |                  |                                        |                             | Q    4                                              | <ul> <li>I of 1 ✓ ▶ ▶ I View All</li> </ul> |   |
|         | Book Name        | STATE State of Oklahoma                |                             | Base Currency USD                                   |                                             |   |
| Details |                  |                                        |                             | Q                                                   | I of 4 View All                             |   |
|         |                  |                                        |                             | •                                                   | +                                           |   |
|         | Tran Amt         | 46,500.00                              | Currency USD                | * *Acctg Date 06/30/20                              | 10                                          |   |
|         | *Category        | 40,500.00                              | USD                         | Distribution Status D<br>Distribution Type Fixed As | sset 🗸                                      |   |
|         | Cost Type        | C OLER P. L.L.                         |                             |                                                     |                                             |   |
|         | Account          | 170400                                 |                             |                                                     |                                             |   |
|         | Alt Acct         |                                        |                             |                                                     |                                             |   |
|         | Sub-Account      |                                        |                             |                                                     |                                             |   |
|         | Fund Type        | 1000                                   | General Fund - No Divisions |                                                     |                                             |   |
|         | Class-Funding    | 19201                                  | GRF - Duties                |                                                     |                                             |   |
|         | Dept             |                                        |                             |                                                     |                                             |   |
|         | Bud Ref          | 92                                     | 1992 Operating Budget       |                                                     |                                             |   |
|         | CFDA#            |                                        |                             |                                                     |                                             |   |
|         | Program          |                                        |                             |                                                     |                                             |   |
|         | PC Business Unit |                                        |                             |                                                     |                                             |   |
|         | Project          |                                        |                             |                                                     |                                             |   |
|         |                  |                                        |                             |                                                     |                                             |   |
|         | Activity         | /                                      |                             |                                                     |                                             |   |
|         | Source Type      | 2                                      |                             |                                                     |                                             |   |
|         | Category         | 1                                      |                             |                                                     |                                             |   |
|         | Subcategory      | 1                                      |                             |                                                     |                                             |   |
|         | Operating Uni    | t                                      |                             |                                                     |                                             |   |
|         | ChartField 2     | 2                                      |                             |                                                     |                                             |   |
|         |                  |                                        |                             |                                                     |                                             |   |
| ▼ Tra   | ans Type         |                                        |                             |                                                     |                                             |   |
|         | Date/Time        | 06/30/2011 3:53:14PM<br>Asset Addition |                             | User PS/AM<br>Trans Code                            |                                             |   |
|         | Reverse Status   |                                        |                             | 1410 0000                                           |                                             |   |
| - Joi   | urnal ID         |                                        |                             |                                                     |                                             |   |
|         | GL Business Unit | 09000 L                                | edger Group FULLACCRUE      | Ledger FULLACCRUE                                   | Instance 489505                             |   |
|         | Journal ID       | AM02258230 PS/GL Drill                 | Journal Date 06/30/2010     | *Template AM_ADD                                    | Asset Additions                             |   |
|         |                  |                                        |                             |                                                     |                                             |   |
| Save    | Return to Search | Notify Refresh                         |                             |                                                     |                                             |   |
| _       |                  |                                        |                             |                                                     |                                             |   |

# Review Accounting Entries Detail Page

The **Detail** Link opens the page and displays the information in detail.

Click on View All to see all the detail panels.

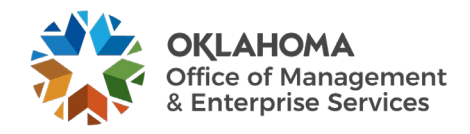

### **Month End Processes**

Assets are created when assets are manually entered into the computer or interfaced from Purchasing and Accounts Payable transactions when assets are received, and payments are made. The Asset Manager should be reviewing these transactions regularly and following the steps outlined in the COR412 – Integrating Asset Management with PO and AP manual to create and capitalize the assets timely. Problem transactions should also be resolved timely to facilitate month end processes.

This chapter explains the Month End Processes an agency Asset Manager should perform just prior to month end so that when the Office of Management and Enterprise Services runs the jobs used to create and journal generate the monthly Asset and Depreciation entries, assets are properly accounted for and recorded timely.

# **Step 1 – Identify and Resolve Unloaded Pre-AM and Physical Transactions**

# Run Queries to Identify Unloaded Transactions

Run the following queries to identify transactions that need to be reviewed and processed prior to month end.

- OCP\_AM\_RCVR\_NOT\_PUSHED\_TO\_AM Identifies asset-related receivers not pushed to Asset Management. A request should be made to the purchasing department to check the Interface Receipt box on the Receipt identified on the query and resave if it needs to be moved to AM.
- OCP\_AM\_PHY\_A\_RCPTS\_TO\_REVIEW Designed to help review, document, and track the AM Interface Physical Load Lines as Assets are received. Approve transactions that should create an Asset ID after reviewing Quantity, Amount, Profile ID, and other physical information. Quantities > 1 should be unitized and quantities < 1 should be consolidated first. The new load line(s) should be approved. Research transactions in Error or In Process Status.
- OCP\_AM\_PRE\_AM\_VCHRS\_NEXT\_ID Displays vouchers without an Asset ID in the Pre-AM Interface Table and the corresponding information in the Physical Interface Table for the Receipt on the voucher. Vouchers with associated Receipts that have already been completely loaded to Asset Management can be retrieved from AP to the AM Interface Tables.

Research vouchers without a Receipt or Asset ID to determine why the Physical Information was not entered into Asset Management through the Receipt. Retrieve voucher only if an Asset should be created. Research the transactions in Error or In Process Status.

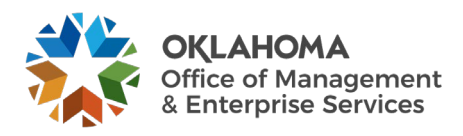

Access Pre-AM and Interface Tables for Pending, Error, or In Process Transactions Identified in Queries

Once the queries identify the transactions in Pending, Error, or an In Process Status, access the following screens to research or resolve them. Only the Asset Manager has access to these screens.

Navigation: Asset Management > Send/Receive Information > Approve Physical Information > Review A > Find an Existing Value

4

| Load Preview - Physical A                                                                                                    |                                           |                       |  |  |  |
|----------------------------------------------------------------------------------------------------|-------------------------------------------|-----------------------|--|--|--|
| Enter any information you have and click Search. Leave fields blank for a list of all values.                                        |                                           |                       |  |  |  |
| Find an Existing Value                                                                                                    |                                           |                       |  |  |  |
| ▼ Search Criteria                                                                                                    |                                           |                       |  |  |  |
| Interface ID = V                                                                                                    |                                           |                       |  |  |  |
| Interface Line Number = 🗸                                                                                                    |                                           |                       |  |  |  |
| *Business Unit = 🗸 09000 Q,                                                                                                    |                                           |                       |  |  |  |
| Trans Load Type = 🗸                                                                                                    |                                           |                       |  |  |  |
| System Source = 🗸                                                                                                    |                                           |                       |  |  |  |
| Mass Change Definition begins with 🗸                                                                                                 |                                           |                       |  |  |  |
| Physical Inventory ID begins with 🗸                                                                                                  |                                           |                       |  |  |  |
| Auto Approval Status                                                                                                    |                                           |                       |  |  |  |
| Load Status = V Errored V                                                                                                    |                                           |                       |  |  |  |
| Asset Identification begins with 🗸                                                                                                   |                                           |                       |  |  |  |
|                                                                                                    |                                           |                       |  |  |  |
| Search Clear Basic Search 🖉 Save Search Criteria                                                                                     |                                           |                       |  |  |  |
|                                                                                                    |                                           |                       |  |  |  |
| Search Kesuits                                                                                                    |                                           |                       |  |  |  |
| View All                                                                                                    | •                                         | 1-1 of 1 → ▶          |  |  |  |
| Interface ID Interface Line Number Business Unit Trans Load Type System Source Mass Change Definition Physical Inventory ID Auto App | proval Status Load Status Asset Identific | ation Date/Time Stamp |  |  |  |
| 749 15 09000 Convert 1 Conversion (blank) (blank) Y                                                                                  | Errored 00000000015                       | 06/30/2011 3:53:14PM  |  |  |  |

**Business Unit** - The Agency in which the existing Asset exists. This should default based on the User Preferences setup for the person reviewing the Asset

**Interface ID, Trans Load Type, Load Status, Asset Identification** – Use these fields as search criteria to find the Asset Depreciation that will be reviewed

Enter the **Business Unit** and **Interface ID**, or search for items where the Load Status does not equal Loaded or is equal to Pending, Error, and In Process. Review the transaction in Pending, Error, or In Process Load Status.

**NOTE:** Transactions that are in Error Status in the Physical A Table usually have a duplicate Tag number, the tag number will need to be removed out of the interface table. If the error occurs after the voucher has been retrieved, the receipt may not have been loaded into AM or there is a transaction with the same PO number in the Interface table.

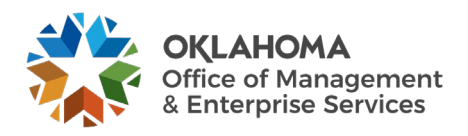

#### Review AP/PO Interface Tables

*Navigation: Asset Management > Send/Receive Information > Preview AP/PO Information > Find an Existing Value* 

| Load Preview - Pre-AM                                                                                                    |  |  |  |  |  |
|----------------------------------------------------------------------------------------------------|--|--|--|--|--|
| Enter any information you have and click Search. Leave fields blank for a list of all values.                                                                                                    |  |  |  |  |  |
| Find an Existing Value                                                                                                    |  |  |  |  |  |
| iearch Criteria                                                                                                    |  |  |  |  |  |
| *AM Business Unit = 🗸 09000 Q                                                                                                    |  |  |  |  |  |
| Pre-Interface ID = • Q                                                                                                    |  |  |  |  |  |
| -Interface Line Number = V                                                                                                    |  |  |  |  |  |
| PO Business Unit = 🗸 🔍                                                                                                    |  |  |  |  |  |
| eceiving Business Unit 😑 🗸 🔍                                                                                                    |  |  |  |  |  |
| AP Business Unit = 🗸 🔍                                                                                                    |  |  |  |  |  |
| System Source = 🗸                                                                                                    |  |  |  |  |  |
| Load Status = V Errored V                                                                                                    |  |  |  |  |  |
| Asset Profile ID begins with 🗸                                                                                                    |  |  |  |  |  |
| PO Number begins with V                                                                                                    |  |  |  |  |  |
| Receipt Number begins with 🗸                                                                                                    |  |  |  |  |  |
| Voucher ID begins with 🗸                                                                                                    |  |  |  |  |  |
|                                                                                                    |  |  |  |  |  |
| Search Clear Basic Search 🖉 Save Search Criteria                                                                                                    |  |  |  |  |  |
| rch Results                                                                                                    |  |  |  |  |  |
| w All                                                                                                    |  |  |  |  |  |
| Business Unit         Pre-Interface ID         Pre-Interface Line Number         PO Business Unit         AP Business Unit         System Source         Load Status         Asset Profile ID         PO Number         Receipt Number         Voucher ID |  |  |  |  |  |
| 1437 1 09000 0900 09000 AP Page Errord HARDWARED 090900700 000000249 00030945                                                                                                    |  |  |  |  |  |

**Enter** the **Business Unit** and **Interface ID**, or **search** for items where the Load Status does not equal Loaded or is equal to Pending, Error and In Process. Review the transaction in Pending, Error, or In Process Load Status.

**NOTE:** Transactions that are in Error Status in the Pre-AM Interface Table usually have another transaction on the same PO Line and Distribution Line in the Physical Interface Table. The Physical A Table transaction must be loaded first in order to resolve the Error.

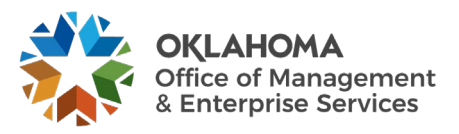
### **Process Depreciation**

The Depreciation Calculation (Depr Calc) must be run to account for every transaction performed on an Asset. Assets added in AM are eligible for depreciation when they are Capitalized, either by manually keying an Asset in AM or by loading a Voucher into AM. Other financial transaction performed on an Asset, such as Adjustment, Transfer, Retirement, Reinstatement, Recategorization, and Book Adjustment (adjustment to depreciation life), require depreciation to be recalculated. The system creates an Open Transaction for each of these actions.

### **Review Open Transactions**

Navigation: Asset Management > Depreciation > Open Transactions > Review Open Transactions > Find an Existing Value

| _                |                                                                                               |                              |             |                       |                  |                 |                  |                          |                             |                          |                            |         |            |           |
|------------------|-----------------------------------------------------------------------------------------------|------------------------------|-------------|-----------------------|------------------|-----------------|------------------|--------------------------|-----------------------------|--------------------------|----------------------------|---------|------------|-----------|
| Open Trans       | actions                                                                                       |                              |             |                       |                  |                 |                  |                          |                             |                          |                            |         |            |           |
| Enter any inform | Enter any information you have and click Search. Leave fields blank for a list of all values. |                              |             |                       |                  |                 |                  |                          |                             |                          |                            |         |            |           |
| Find an E        | xisting Value                                                                                 |                              |             |                       |                  |                 |                  |                          |                             |                          |                            |         |            |           |
| - Search Crit    | eria                                                                                          |                              |             |                       |                  |                 |                  |                          |                             |                          |                            |         |            |           |
|                  | Business Unit                                                                                 | = 🗸                          | 09000       | ٩                     |                  |                 |                  |                          |                             |                          |                            |         |            |           |
| Asset            | Identification                                                                                | begins with ${\color{red} }$ | 0000000     | 00001                 |                  |                 |                  |                          |                             |                          |                            |         |            |           |
| Asse             | et Book Name                                                                                  | begins with $\checkmark$     | STATE       | ٩                     |                  |                 |                  |                          |                             |                          |                            |         |            |           |
| Trai             | nsaction Date                                                                                 | = 🖌                          | 08/15/202   | 24 🗰                  |                  |                 |                  |                          |                             |                          |                            |         |            |           |
| Acc              | counting Date                                                                                 | = 🗸                          | 08/15/202   | 24 🗰                  |                  |                 |                  |                          |                             |                          |                            |         |            |           |
| Trar             | saction Type                                                                                  | = 🗸                          | Asset Re    | einstatement          | ~                |                 |                  |                          |                             |                          |                            |         |            |           |
| Depreciatio      | n Calc Status                                                                                 | = 🗸                          |             |                       | ~                |                 |                  |                          |                             |                          |                            |         |            |           |
| Acctg Entry Cr   | eation Status                                                                                 |                              |             |                       | ~                |                 |                  |                          |                             |                          |                            |         |            |           |
| Reporting Pr     | rocess Status                                                                                 | = ~                          |             |                       | ~                |                 |                  |                          |                             |                          |                            |         |            |           |
| Group Consoli    | dation Status                                                                                 | = 🗸                          |             |                       | ~                |                 |                  |                          |                             |                          |                            |         |            |           |
|                  |                                                                                               |                              |             |                       |                  |                 |                  |                          |                             |                          |                            |         |            |           |
| Search           | Clear Basic                                                                                   | : Search 🖉 Sav               | ve Search C | riteria               |                  |                 |                  |                          |                             |                          |                            |         |            |           |
| Search Results   |                                                                                               |                              |             |                       |                  |                 |                  |                          |                             |                          |                            |         |            |           |
| View All         |                                                                                               |                              |             |                       |                  |                 |                  |                          |                             |                          |                            | ₩       | 1-1 of 1 👻 | =         |
| Business Unit    | Asset Identifi                                                                                | ication Asset B              | ook Name    | Date/Time Stamp       | Transaction Date | Accounting Date | Transaction Type | Depreciation Calc Status | Acctg Entry Creation Status | Reporting Process Status | Group Consolidation Status | User ID | Open Trans | action ID |
| 09000            | 0000000000                                                                                    | 1 STATE                      |             | 08/15/2024 10:39:57AM | 08/15/2024       | 08/15/2024      | Reinstate        | Pending                  | Pending                     | Pending                  | Never                      | BBENN06 | 15576      |           |

**Enter** the **Business Unit** and **search** for Open Transaction where the Depreciation Calc Status does not equal Completed Depreciation. Make note of the beginning and ending Asset ID.

**NOTE:** The Review Open Transaction page displays only the first 300 transactions. The query, ASSET\_OPEN\_TRANS\_ROWS, can also be run to identify Open Transactions

**NOTE:** Once depreciation calculation has been run an Open Transaction, the asset cannot be deleted.

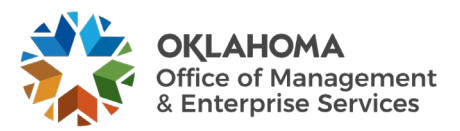

### Run the Depreciation Calculation Process

*Navigation:* Asset Management > Depreciation > Processing > Calculate Depreciation

| Depreciation Calculation         | n                      |                                        |  |
|----------------------------------|------------------------|----------------------------------------|--|
| Enter any information you have a | nd click Search. Leave | fields blank for a list of all values. |  |
| Find an Existing Value           |                        |                                        |  |
| ✓ Search Criteria                |                        |                                        |  |
| Search by: Run Control ID be     |                        |                                        |  |
| □ Case Sensitive                 |                        |                                        |  |
| Search Advanced Search           |                        |                                        |  |

Input Run Control ID and click the Search button to retrieve existing run controls.

Use the Add a New Value tab to create a new run control if necessary.

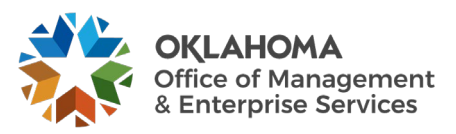

| Depreciation Calculation                                                         |                                                                             |  |  |  |  |  |  |
|----------------------------------------------------------------------------------|-----------------------------------------------------------------------------|--|--|--|--|--|--|
| Run Control ID DEPR_CALC                                                         | Report Manager Process Monitor Run                                          |  |  |  |  |  |  |
|                                                                                  |                                                                             |  |  |  |  |  |  |
| Request                                                                          | Q    4 4 1 of 1 ~ > > >   View All                                          |  |  |  |  |  |  |
| *Request ID 1<br>Unit 09000 Q<br>Book Name STATE Q<br>From Asset ID 0000000001 Q | Process Frequency Always  Delete Stage Row Current To Asset ID 0000000001 Q |  |  |  |  |  |  |
| Save Return to Search Notify Refresh                                             | Add Update/Display                                                          |  |  |  |  |  |  |

Request ID – Enter 1 since only one request at a time will be run

**Process Frequency** – Change to Always

Delete Stage Row – Default is Current. Do not change.

Unit – Enter the Agency Business Unit

**Book Name** – Populate with the STATE book

**From Asset ID/To Asset ID** – Populate to run Depreciation for the range the Assets identified from searching the Open Transactions

Click the <u>Run</u> button to execute the job.

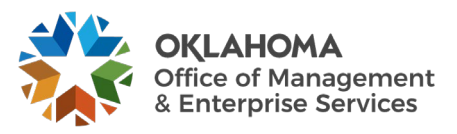

| Process Scheduler Request |                |              |              |                     |           |                  |              |  |  |
|---------------------------|----------------|--------------|--------------|---------------------|-----------|------------------|--------------|--|--|
|                           | User ID        | BBENN06      |              | Run Control ID      | DEPR_CALC |                  |              |  |  |
|                           | Server Name    | PSUNX        | ~            | Run Date 09/10/2024 |           |                  |              |  |  |
|                           | Recurrence     |              | ~            | Run Time 11:03:10AM |           | Reset to Current | Date/Time    |  |  |
| D                         | Time Zone      | CST Q Centra | I Time (US)  |                     |           |                  |              |  |  |
| Select                    | Description    |              | Process Name | Process Type        | ∗Туре     | Format           | Distribution |  |  |
| ~                         | Calculate Depr | eciation     | AM_DEPR_CALC | Application Engine  | Web 🗸     | TXT 🗸            | Distribution |  |  |
| OK Cancel Refresh         |                |              |              |                     |           |                  |              |  |  |

Run on the PSUNX server or leave the Server Name field blank.

**NOTE:** Note the Process Instance Number of the AMDPCALC job for the next step.

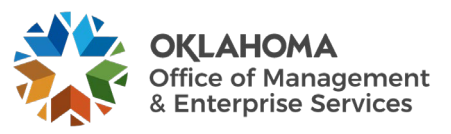

### Review the Depreciation Processing Results for Errors

Navigation: Asset Management > Depreciation > Depreciation Process Log

| Asset Batch Processes Log                                                                     |  |
|-----------------------------------------------------------------------------------------------|--|
| Enter any information you have and click Search. Leave fields blank for a list of all values. |  |
| Find an Existing Value                                                                        |  |
| ▼ Search Criteria                                                                             |  |
| Process Name begins with 🗸 AMDPCALC 🔍                                                         |  |
| Process Instance =                                                                            |  |
| Search Clear Basic Search 🖾 Save Search Criteria                                              |  |

Process Name – Enter or select AMDPCALC.

Process Instance – Enter or search for the Process Instance number of the AMDPCALC job.

**Click** the Search button to display the Asset Process Error Log.

Confirm Error Count is zero. Submit a helpdesk case if one or more errors are listed.

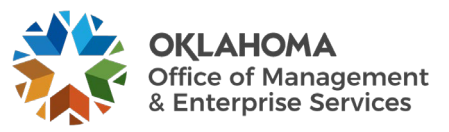

### Confirm Depreciation Calc Status is Complete

*Navigation: Asset Management > Depreciation > Open Transactions > Review Open Transactions > Find an Existing Value* 

| Open Transactions              |                   |                               |                |  |
|--------------------------------|-------------------|-------------------------------|----------------|--|
| Enter any information you have | and click Search. | Leave fields blank for a list | of all values. |  |
| Find an Existing Value         |                   |                               |                |  |
| ▼ Search Criteria              |                   |                               |                |  |
| Business Unit                  | = 🗸               | 09000                         | ۹              |  |
| Asset Identification           | begins with 🗸     |                               | ]              |  |
| Asset Book Name                | begins with 🗸     |                               | ۹              |  |
| Transaction Date               | = 🖌               |                               | <b></b>        |  |
| Accounting Date                | = 🖌               |                               | <b></b>        |  |
| Transaction Type               | = 🖌               |                               | ~              |  |
| Depreciation Calc Status       | = 🖌               | Completed Depreciation        | ~              |  |
| Acctg Entry Creation Status    | = 🖌               |                               | ~              |  |
| Reporting Process Status       | = 🖌               |                               | ~              |  |
| Group Consolidation Status     | = 🖌               |                               | ~              |  |
|                                |                   |                               |                |  |
| Search Clear Basic             | : Search 📲 Sav    | e Search Criteria             |                |  |

**Enter** the **Business Unit** and search for Open Transaction where the Depreciation Calc Status does not equal Completed Depreciation. If depreciation was computed on all Open Transactions, the search should return the message, "No matching values were found."

**NOTE:** The query, ASSET\_OPEN\_TRANS\_ROWS, can also be run to confirm there are no Open Transactions to depreciate.

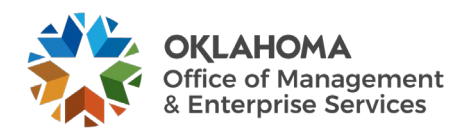

### **Step 2 – Load Reporting Tables**

Before reports with Depreciation and Net Book Value can be run, Reporting Tables must be populated with Asset Information that the reports use to display desired results. A separate process is executed for the different Reporting Tables to populate depreciation and cost information that delivered reports use to produce results.

The Types of Asset Information Stored in each table are:

**Depreciation Reporting Table (DEPR\_RPT)** – stores Depreciation information for an Asset by Year and Period with ChartField detail. The data includes period depreciation, year-to-date depreciation, and life-to-date depreciation.

**Net Book Value Reporting Table** (ASSET\_NBV\_TBL) – stores Cost, Depreciation and Net Book Value information for an Asset with ChartField detail. The data also includes Asset Location, Description, and Category.

### Load Depreciation Reporting Table

Navigation: Asset Management > Financial Reports > Load Reporting Tables > Load Depr Reporting Table

| Load Depr Reporting Table |                 |  |  |  |  |  |  |
|---------------------------|-----------------|--|--|--|--|--|--|
| Eind an Existing Value    | Add a New Value |  |  |  |  |  |  |
| *Run Control ID REPORTIN  | IG_TBL          |  |  |  |  |  |  |
| Add                       |                 |  |  |  |  |  |  |

**Run Control ID** – populate with a new or existing Run Control ID. Use this same Run Control ID to load the Net Book Value table and to run the OCP\_AM\_ASSET\_NET\_BOOK\_VALUE query.

**NOTE:** Run the load processes once at the beginning of the year for all assets, and on a monthly or regular basis thereafter for new open transactions.

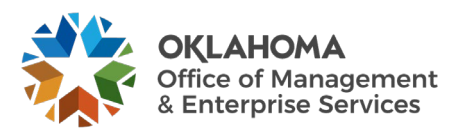

| Load Depr Reporting | g Table                                                                                                    |                                                                                           |
|---------------------|----------------------------------------------------------------------------------------------------|-------------------------------------------------------------------------------------------|
| Run Con             | trol ID REPORTING_TBL                                                                                                    | Report Manager Process Monitor Run                                                        |
| Request             |                                                                                                    | Q I I II II II View All                                                                   |
| *Request ID         | 1                                                                                                    | Process Frequency Always                                                                  |
| Run Options         |                                                                                                    |                                                                                           |
|                     | Use Open Trans                                                                                                    | Keep Other Fiscal Years                                                                   |
| From Year           | 2024                                                                                                    | To Year 2024                                                                              |
| Unit                | 09000 Q                                                                                                    |                                                                                           |
| Book Name           | STATE ~                                                                                                    |                                                                                           |
| From Asset ID       | 00000000001 Q                                                                                                    | To Asset ID 0000000001 Q                                                                  |
|                     | Process Current Activity                                                                                                    |                                                                                           |
|                     | Check 'Update Statistics' if you wa<br>time.<br>You need to update statistics if the<br>assets during this run and last rur | int the process to Update Statistics at run<br>are is a huge difference between number of |
| Save Notify         | Refresh                                                                                                    | Add Update/Display                                                                        |

Request ID – Enter 1 since only one request at a time will be run

**Process Frequency** – **Change** to Always

**Use Open Trans** – **Select** to execute the load process on only those depreciation transactions that are new from the last time the process was executed to pull new Asset activity into the Reporting Tables

**Keep Other Fiscal Years** – **Select** to run the load for a new Fiscal Year but keep the old Fiscal Years that are already in the Reporting Table. Load only the current Fiscal Year or at most two Fiscal Years to improve system performance. This process can select many rows of Asset Information and can take an extended period of time to complete.

**From/To Year** – Populate with From and Thru values to populate the table with Asset depreciation transactions within this time frame when "Keep Other Fiscal Years" checkbox is selected

Unit – Enter the Agency Business Unit

**Book** – Populate with the STATE book

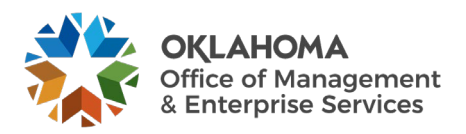

From/To Asset ID – Populate to load the Reporting Table with information for a range of Assets

**Process Current Activity** – Select to load current activity from the system

**Click** the **<u>Run</u>** button to execute the Load Process. Run on the PSUNX server or leave Server Name field blank.

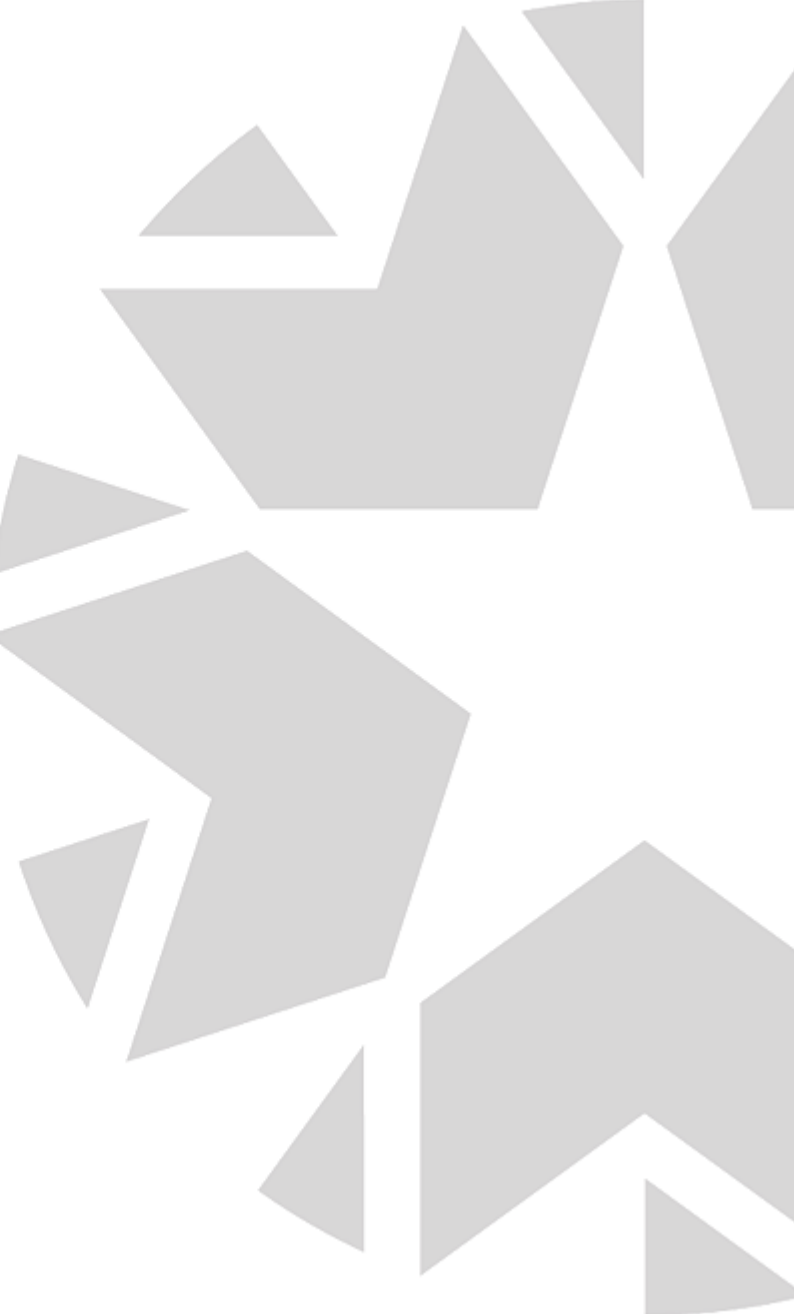

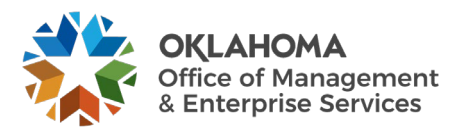

### Load Asset Net Book Value Reporting Table

Navigation: Asset Management > Financial Reports > Load Reporting Tables > Load Net Book Value Table

| Load Net Book Value Table                                                                     |  |  |  |  |  |  |  |  |
|-----------------------------------------------------------------------------------------------|--|--|--|--|--|--|--|--|
| Enter any information you have and click Search. Leave fields blank for a list of all values. |  |  |  |  |  |  |  |  |
| Find an Existing Value         Add a New Value                                                |  |  |  |  |  |  |  |  |
| ▼ Search Criteria                                                                             |  |  |  |  |  |  |  |  |
| Run Control ID begins with                                                                    |  |  |  |  |  |  |  |  |
| Case Sensitive                                                                                |  |  |  |  |  |  |  |  |
|                                                                                               |  |  |  |  |  |  |  |  |
| Search Clear Basic Search 🖾 Save Search Criteria                                              |  |  |  |  |  |  |  |  |

**Run Control ID** – populate with the Run Control ID used to Load the Depreciation Reporting Table

Click the <u>Search</u> button.

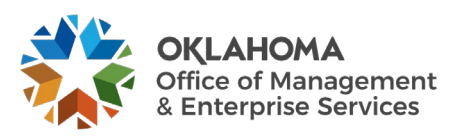

| Load Net Book Value Table |                     |                |                 |               |  |  |  |  |
|---------------------------|---------------------|----------------|-----------------|---------------|--|--|--|--|
| Run Contr                 | ID REPORTING_TBL    | Report Manager | Process Monitor | Run           |  |  |  |  |
| Process Request Parame    | eters               |                |                 |               |  |  |  |  |
| Run ID                    | 1                   |                |                 |               |  |  |  |  |
| Unit                      | 09000 <b>Q</b>      |                |                 |               |  |  |  |  |
| Book Name                 | STATE Q             |                |                 |               |  |  |  |  |
| As Of FY                  | 2024                |                |                 |               |  |  |  |  |
| Period                    | 1                   |                |                 |               |  |  |  |  |
| Selection Criter          | ia                  |                |                 |               |  |  |  |  |
|                           | Include Transfers   |                |                 |               |  |  |  |  |
|                           | Include Retirements |                |                 |               |  |  |  |  |
|                           |                     |                |                 |               |  |  |  |  |
|                           |                     |                |                 |               |  |  |  |  |
| Save Return to Sear       | ch Notify Refresh   |                | Add             | pdate/Display |  |  |  |  |

Run ID – Enter 1 since only one request at a time will be run

Business Unit – Enter the Agency Business Unit.

**Book Name** – Populate with the STATE book.

As Of Fiscal Year and Period – Populate with the Fiscal Year and Period through which the load process will be run.

Include Transfers – Select to load Transfer activity.

Include Retirements – Select to load Retirement activity.

**Click** the Run button to execute the Report. Run on the PSUNX server or leave Server Name field blank.

**NOTE:** Once the Net Book Value Reporting Table has been populated, there are multiple Crystal Reports that can be run against that data.

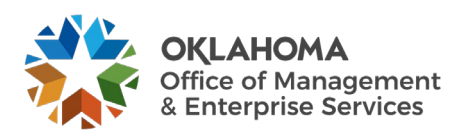

### **Step 3 – Run Asset Net Book Value Report/Query**

Run the Asset Net Book Value Report or Query and review the assets listed and their associated costs, accumulated depreciation, and net book value for completeness and accuracy.

### Navigation: Asset Management > Financial Reports > Cost and Depreciation > Asset Net Book Value Report

| Asset Net Book Value                                                                          |  |
|-----------------------------------------------------------------------------------------------|--|
| Enter any information you have and click Search. Leave fields blank for a list of all values. |  |
| Find an Existing Value         Add a New Value                                                |  |
| ▼ Search Criteria                                                                             |  |
| Run Control ID begins with 🗸 REPORTING_TBL                                                    |  |
| Case Sensitive                                                                                |  |
| Search Clear Basic Search 🖾 Save Search Criteria                                              |  |

**Run Control ID** – populate with Run Control ID used to Load the Net Book Value Reporting Table

**NOTE:** Once the State of Oklahoma uses the OCP\_AM\_ASSET\_NET\_BOOK\_VALUE in the Excel format the data as needed.

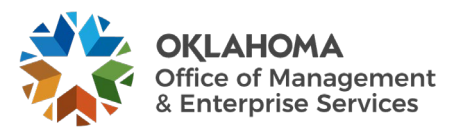

### Net Book Value Report Parameters Page

| Asset Net Book Value Report |                          |                     |                            |                                         |                    |   |
|-----------------------------|--------------------------|---------------------|----------------------------|-----------------------------------------|--------------------|---|
| Run                         | Control ID REPORTING_TBL |                     | Report Manager Process Mor | itor Run                                |                    |   |
|                             | Language English V       |                     |                            |                                         |                    |   |
| ▼ Report Print Options      |                          |                     |                            |                                         |                    |   |
| Report By                   | Asset Category           | ~                   | Title Ov                   | erride                                  |                    |   |
| CF Template ID              | Upda                     | ate/Add CF Template | Amount L                   | ength                                   |                    |   |
| RF Template ID              | Upda                     | ate/Add RF Template |                            |                                         |                    |   |
| Report Request Parameters   |                          |                     |                            |                                         |                    |   |
| Unit                        | 09000 Q                  |                     |                            | Include Transfers                       |                    |   |
| Book Name                   | STATE Q                  |                     |                            | Include Retirements                     |                    |   |
| As Of Fiscal Year           |                          |                     | Locat                      | ion C                                   | <b>λ</b>           |   |
|                             | Period                   |                     | Categ                      | ory C                                   | 2                  |   |
| Date Range                  |                          |                     | Sub-Account                | Q                                       |                    |   |
| As of Date                  | 09/10/2024               |                     | Fund Type                  | 0                                       |                    |   |
|                             |                          |                     | Class-Funding              | ~~~~~~~~~~~~~~~~~~~~~~~~~~~~~~~~~~~~~~~ |                    |   |
| Type of Report              |                          |                     | cluss-r ununig             | ۹                                       |                    |   |
|                             | Detail     O Sum         | nmary               | Dept                       | ۹                                       |                    |   |
|                             |                          |                     | Bud Ref                    | Q                                       |                    |   |
|                             |                          |                     | CFDA#                      | ٩                                       |                    |   |
|                             |                          |                     | Program                    | ٩                                       |                    |   |
|                             |                          |                     | PC Business Unit           | Q                                       |                    |   |
|                             |                          |                     | Project                    | ٩                                       |                    |   |
|                             |                          |                     | Activity                   | Q                                       |                    |   |
|                             |                          |                     | Source Type                | ۵                                       |                    |   |
|                             |                          |                     | Category                   |                                         |                    |   |
|                             |                          |                     | Subcategory                | 3                                       |                    |   |
|                             |                          |                     | Subsategoly                | ٩                                       |                    | ÷ |
|                             |                          |                     | Operating Unit             | Q                                       |                    |   |
|                             |                          |                     | ChartField 2               | Q                                       |                    |   |
|                             |                          |                     |                            |                                         |                    |   |
|                             |                          |                     |                            |                                         |                    |   |
| Save Return to Search Not   | ify Refresh              |                     |                            |                                         | Add Update/Display |   |
|                             |                          |                     |                            |                                         |                    |   |

The "**Net Book Value**" reports will produce a list of Assets with depreciation and net book value information. Populate the **Parameters** page with the desired values.

Expand the **Report Print Options** section of the page. For this report, a **Template ID** that indicates which Asset fields to include on the report is required

Select the Update/Add CF Template link.

**NOTE:** If you have previously created a Template for this report a new Template is not required. Simply select the Template that you used previously.

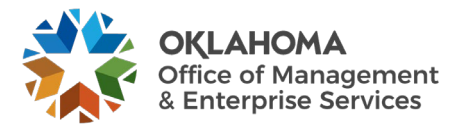

| Report Print Options |                        |                |
|----------------------|------------------------|----------------|
| Report By            | Asset Category ~       | Title Override |
| CF Template ID       | Update/Add CF Template | Amount Length  |
| RF Template ID       | Update/Add RF Template |                |
|                      |                        |                |

Populate the **Template ID** field with a name for the Template.

Click the Update/Add CF Template hyperlink.

|                |          | ChartFiel | d Format Template |            |                 |   |
|----------------|----------|-----------|-------------------|------------|-----------------|---|
|                |          |           |                   |            |                 | H |
| eport Template |          |           |                   |            |                 |   |
| Report ID      | AMDP2100 | )         |                   |            |                 |   |
| CF Template ID | CATEGOR  | Y         | Add Tem           | nlate      |                 |   |
| Chartfields    | Field    | Display   |                   | Include in |                 |   |
| Field Name     | Order    | Length    | Label Override    | Report     | Print subtotals |   |
|                |          |           |                   |            |                 |   |
|                |          |           |                   |            |                 |   |
|                |          |           |                   |            |                 |   |
|                | -6       |           |                   |            |                 |   |

Populate the **Template ID** field with a name for the Template.

Click the Add Template link.

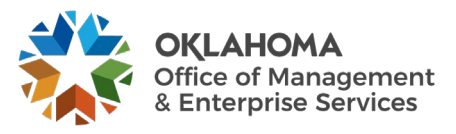

### Page 51 of 82

| Report ID        | AMDP210        | 0                 |                |                      |                 |  |
|------------------|----------------|-------------------|----------------|----------------------|-----------------|--|
| CF Template ID   | CATEGOR        | Y                 | Dele           | te Template          |                 |  |
| Chartfields      |                |                   |                | te remplate          |                 |  |
| Field Name       | Field<br>Order | Display<br>Length | Label Override | Include in<br>Report | Print subtotals |  |
| Sub-Account      | 2              | 4                 | Sub-           |                      |                 |  |
| Fund Type        | 3              | 5                 | Fund           |                      |                 |  |
| Class-Funding    | 4              | 5                 | Class          |                      |                 |  |
| Dept             | 5              | 7                 | Dept           |                      |                 |  |
| Bud Ref          | 6              | 4                 | Bud            |                      |                 |  |
| CFDA#            | 7              | 10                | CFDA#          |                      |                 |  |
| Program          | 8              | 5                 | Progr          |                      |                 |  |
| PC Business Unit | 9              | 5                 | PC Bu          |                      |                 |  |
| Project          | 10             | 15                | Project        |                      |                 |  |
| Activity         | 11             | 10                | Activity       |                      |                 |  |
| Source Type      | 12             | 5                 | Sourc          |                      |                 |  |
| Category         | 13             | 5                 | Categ          |                      |                 |  |
| Subcategory      | 14             | 5                 | Subca          |                      |                 |  |
| Operating Unit   | 15             | 8                 | Oper Uni       |                      |                 |  |
| ChartField 2     | 20             | 10                | ChartField     |                      |                 |  |
| Asset Category   | 99             | 5                 | Categ          |                      | V               |  |

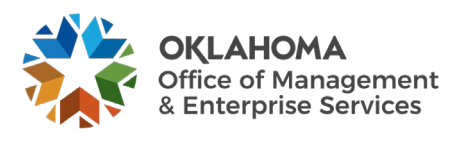

The **Chartfield Report Format Template** page allows you to define which ChartFields (plus Asset Category) will be included in the results of the report.

Field Order – select the order in which the available fields will be displayed on the Report.

Label Override – to change the column label for a field populate an alternative label.

Include in Report – select each field that you would like to be displayed on the Report.

**NOTE**: For reports that have been customized in the system (see List of Reports and Queries in this section of the manual), all field values on the Template **MUST BE** selected.

**Print Subtotals** – select each field for which you would like a subtotal. The subtotals will be displayed on the Report by field.

This template allows you to choose the fields you wish to see on the report. There is also an option to rename these fields by choosing **Override Label** allowing you to type in your own Description.

After you have selected your fields and customized labels, click the <u>OK</u> button.

**NOTE:** If you have previously created Templates for this report new Templates are not required. Simply select the Template that you used previously.

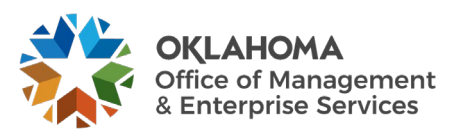

| Run                   | Control ID REPORTING_TBL        | Report Manager Process Monitor | Run                 |     |
|-----------------------|---------------------------------|--------------------------------|---------------------|-----|
|                       | Language English 🗸              |                                |                     |     |
| port Print Options    |                                 |                                |                     |     |
| Report By             | Asset Category 🗸                | Title Override                 |                     |     |
| CF Template ID        | CATEGORY V Update/Add CF Templa | te Amount Length               |                     |     |
| RF Template ID        | Update/Add RF Templa            | te                             |                     |     |
|                       |                                 |                                |                     |     |
| rt Request Parameters |                                 |                                |                     |     |
|                       |                                 |                                | Include Transfers   |     |
| Unit                  |                                 |                                | Include Retirements |     |
| Book Name             | STATE Q                         |                                |                     |     |
| As Of Fiscal Year     | Deried                          | Location                       | α,                  |     |
|                       | OR                              | Category                       | Q                   |     |
| te Range              |                                 | Sub-Account                    | Q                   |     |
| As of Date            | 09/10/2024                      | Fund Type                      | 0                   |     |
|                       |                                 | Class Funding                  | ~                   |     |
| (Devent               |                                 | Class-Funding                  | Q                   |     |
| pe of Report          | Detail     O Summary            | Dept                           | Q                   |     |
|                       | o boundary                      | Bud Ref                        | Q                   |     |
|                       |                                 | CFDA#                          | 0                   |     |
|                       |                                 | Drogram                        |                     |     |
|                       |                                 | riogium                        | Q                   |     |
|                       |                                 | PC Business Unit               | Q                   |     |
|                       |                                 | Project                        | Q                   |     |
|                       |                                 | Activity                       | Q                   |     |
|                       |                                 | Source Type                    | Q                   |     |
|                       |                                 | Category                       | 0                   |     |
|                       |                                 | Subcatorion                    |                     |     |
|                       |                                 | Subcategory                    | Q                   |     |
|                       |                                 | Operating Unit                 | Q                   |     |
|                       |                                 | ChartField 2                   | Q                   |     |
|                       |                                 |                                |                     |     |
|                       |                                 |                                |                     |     |
| Return to Search Noti | ifv                             |                                | Insid/utehnI L      | lav |
|                       |                                 |                                | ras opearcroispi    |     |

Unit – populate with the Agency Business Unit.

**Book** – populate with the 'STATE' book value.

**Fiscal Year/Period Range** – populate with **From** and **Thru** values to retrieve the Assets between those dates. Alternatively use a Date Range to define the period of time.

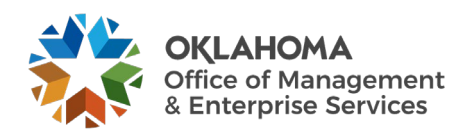

Location – populate a desired value to further define the list of Assets by Location.

**ChartFields** – populate with desired ChartField values to narrow the List of Assets by Location to those meeting the ChartField values.

Include Transfers/Retirements – select to include these Asset transactions in the report.

**Click** the **<u>Run</u>** button to execute the Report. Run on the PSUNX server or leave Server Name field blank

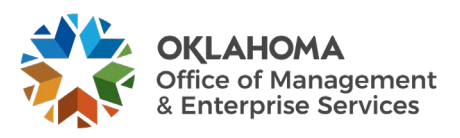

Δ.

### Asset Net Book Value Query Parameters

The Asset Net Book Value Query can be run to obtain the data in an Excel format. The query gives the same information as the Asset Net Book Value report, except that it sorts by Asset ID.

Navigation: Reporting Tools > Query > Query Viewer > OCP\_AM\_ASSET\_NET\_BOOK\_VALUE

| Query Viewer                       |                        |                 |                             |        |               |                |                 |               |          |                                |                     |
|------------------------------------|------------------------|-----------------|-----------------------------|--------|---------------|----------------|-----------------|---------------|----------|--------------------------------|---------------------|
| Enter any information you have and | I click Search. Le     | ave fields blan | k for a list of all values. |        |               |                |                 |               |          |                                |                     |
| *Search By                         | Query Name             | ~               | begins with                 | OCP_A  | M_ASSET_NET_E | BOOK_VAI       | LUE             | ]             |          |                                |                     |
| Search                             | Search Advanced Search |                 |                             |        |               |                |                 |               |          |                                |                     |
| Search Results                     |                        |                 |                             |        |               |                |                 |               |          |                                |                     |
|                                    |                        |                 |                             |        |               |                |                 |               |          |                                |                     |
| *Folder View                       | All Folders            | -               | ~                           |        |               |                |                 |               |          |                                |                     |
| Query                              |                        |                 |                             |        |               |                |                 |               |          |                                |                     |
|                                    |                        |                 |                             |        |               |                |                 |               | M        | <ul> <li>I-1 of 1 ∨</li> </ul> | View All            |
| Query Name                         |                        | Description     |                             | Owner  | Folder        | Run to<br>HTML | Run to<br>Excel | Run to<br>XML | Schedule | Definitional References        | Add to<br>Favorites |
| OCP_AM_ASSET_NET_BOOK_V            | ALUE                   | Asset Net Bo    | ok Value                    | Public |               | HTML           | Excel           | XML           | Schedule | Lookup References              | Favorite            |
|                                    |                        |                 |                             |        |               | -              |                 | _             |          |                                | -                   |

Enter the Query name and click the <u>Search</u> button.

Select the Excel link to open the following window:

| OCP_AM_ASSET_NET_BOOK_VALUE - Asset Net Book Value |  |
|----------------------------------------------------|--|
| Operator Id AM USER PS ID                          |  |
| Run ID DEPR_CALC                                   |  |
| *As of Date 09/30/2024                             |  |
| Unit 09000                                         |  |
| View Results                                       |  |

**Operator Id** – populate with your Operator ID.

Run ID – populate with the same Run Control ID used to load the Reporting Tables.

As of Date – populate with the last calendar day of the month the Net Book Value Table was loaded for.

Unit – populate with the Agency Business Unit.

**NOTE:** Schedule the query if your agency has several assets. The assets that report in the query are the assets that are loaded in the Depreciation Reporting Table.

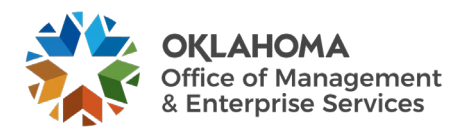

### Analyzing Net Book Value Query Results

The following are guidelines for steps that can be taken to analyze the data in the Query.

### 1. Validate missing Asset IDs

- a. Highlight Asset ID column
- b. In Word 2007, while on cell C3, click the Home ribbon > Conditional Formatting > New Rule > Use a formula to determine which cells to format.
- c. In the formula box, enter "+(C4-C3)>1"
- d. Click Format, Fill Tab, and select a color
- e. Filter by color and research missing Asset IDs (may be retired, deleted, not capitalized, etc.)

#### 2. Filter to Identify:

- a. Asset IDs without Tag IDs
- b. Orphan Child Assets
- c. Incorrect Asset Status (if disposals were included)
- d. Descriptions that should be revised in Basic Add
- e. Incorrect Categories for recently added Assets
- f. Blank Asset Subtypes for ITSYS Assets
- g. Blank Fund Type and Class Funding (and any other agency required funding) for assets entered manually
- h. In Service Assets with a Cost Type of "C" and lives not greater than 12 months and/or costs < \$25,000
- i. Standalone Assets > or = to \$25,000 without a Cost Type of "C"
- j. Incomplete or incorrect locations
- 3. Update Basic Add or perform a Financial Transaction to correct incorrect or missing information. Financial Transactions require Depr\_Calc to be run for accounting entries to generate for the transaction.

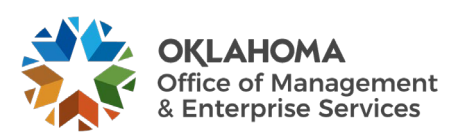

### **Step 4 – Request and Review Accounting Entries**

Once the data on the Net Asset Book Value report is complete and accurate, request OMES to create the month end entries.

When Assets are added, retired, or modified in the system, i.e., adjustments, transfers, recategorizations, etc., corresponding Accounting Entries are created. These Accounting Entries will be Journal Generated to the FullAccrue General Ledger to reflect these modifications. Accounting Entries can be viewed once they have been created and stored in the system. Review Asset Financial Entries

# Navigation: Asset Management > Accounting Entries > Review Financial Entries > Find an Existing Value

| Asset Accountin      | ng Entries<br>rou have and click Search. Leave fields blank for a list of all values. |   |
|----------------------|---------------------------------------------------------------------------------------|---|
| Find an Existing     | Value                                                                                 |   |
| Search Criteria      |                                                                                       | _ |
| *Business Unit       | = 🗸                                                                                   |   |
| Asset Identification | begins with 🗸                                                                         |   |
| Tag Number           | begins with 🗸                                                                         |   |
| Parent ID            | begins with 🗸                                                                         |   |
| Description          | begins with 🗸                                                                         |   |
| Asset Status         | = •                                                                                   |   |
| Case Sensitive       |                                                                                       |   |
| Search               | Basic Search 🖾 Save Search Criteria                                                   |   |

**Business Unit** - The Agency in which the existing Asset exists. This should default based on the User Preferences setup for the person reviewing the Asset.

Asset Identification, Tag Number, Parent ID, Description, Asset Status – Use these fields as search criteria to find the Asset Accounting Entries that will be reviewed.

Click the <u>Search</u> button to enter the Asset Accounting Entries pages.

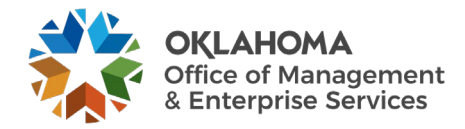

## List Page

|                                                                                                    | Ur         | nit 09000   | Asset ID            | 00000000001 | 6262-PRINTER   | Tag 10037      | In Service |  |  |  |
|----------------------------------------------------------------------------------------------------|------------|-------------|---------------------|-------------|----------------|----------------|------------|--|--|--|
| ok                                                                                                    |            |             |                     |             |                | Q I I 1 of 1 ~ | View A     |  |  |  |
| Book Name STATE State of Oklahoma Base Currency USD<br>This asset has pending creation of some accounting entries<br>ccounting Entries                                                                                                    |            |             |                     |             |                |                |            |  |  |  |
| Image: Contract of the second second |            |             |                     |             |                |                |            |  |  |  |
| Account                                                                                                    | ting Lines | Chartfields | <u>J</u> ournal   ▶ |             |                |                |            |  |  |  |
| Acctg                                                                                                    | Date       | Trans Type  | Account             | Alt Acct    | Base DR Amount | Base CR Amount | Detail     |  |  |  |
| 1 06/30/2                                                                                                    | 2010       | ADD         | 170400              |             | 46,500.000     |                | Detail     |  |  |  |
| 2 06/30/2                                                                                                    | 2010       | ADD         | 171400              |             |                | 46,500.000     | Detail     |  |  |  |
| 3 06/30/2                                                                                                    | 2010       | ADD         | 541120              |             |                | 46,500.000     | Detail     |  |  |  |
| 4 06/30/2                                                                                                    | 2010       | ADD         | 591100              |             | 46,500.000     |                | Detail     |  |  |  |
|                                                                                                    |            |             |                     |             |                |                |            |  |  |  |

The Accounting List page displays by Book the history of Accounting Entries for the Asset. The Accounting Entries will be comprised of a Debit (positive amount) and a Credit (negative amount). The corresponding ChartFields are also listed on both sides of the Accounting Entry.

The Journal tab will display Journal IDs for the Accounting Entries once they are Journal Generated to the General Ledger.

Click the Detail tab.

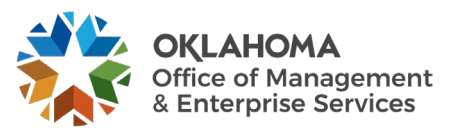

### Detail Page

The **Detail page** displays the same Accounting Entry Lines as are visible on the **List** page. The ChartField descriptions are also available on this page.

| List    | Detail         |                     |                      |                             |                     |                                         |          |
|---------|----------------|---------------------|----------------------|-----------------------------|---------------------|-----------------------------------------|----------|
|         | Unit           | 09000               | Asset ID 00000000001 | 6262-PRINTER                | Tag 10037           | In Service                              |          |
| Book    |                |                     |                      |                             |                     | ב   ווווווי ווויי וווויי ווווויי וווויי | View All |
|         | Book Name      | STATE               | State of Oklahoma    |                             | Base Currency USD   |                                         |          |
| Details |                |                     |                      |                             | ٩                   | .    4 4 1 of 4 v 🕨 🕨                   | View All |
|         | Tran Ami       |                     | 46,500.00            | Currency USD                | な *Acctg Date       | 06/30/2010                              | +        |
|         | Amount         |                     | 46,500.00            | USD                         | Distribution Status | D                                       |          |
|         | *Category      | ITSYS               | IT Systems           |                             | Distribution Type   | Fixed Asset 🗸                           |          |
|         | Cost Type      | C                   | CAFR Reportable      |                             |                     |                                         |          |
|         | Account        | 170400              |                      |                             |                     |                                         |          |
|         | Alt Acct       |                     |                      |                             |                     |                                         |          |
|         | Sub-Accou      | int                 |                      |                             |                     |                                         |          |
|         | Fund Ty        | <sup>pe</sup> 1000  |                      | General Fund - No Divisions | 3                   |                                         |          |
|         | Class-Fundi    | <sup>ng</sup> 19201 |                      | GRF - Duties                |                     |                                         |          |
|         | De             | ept                 |                      |                             |                     |                                         |          |
|         | Bud F          | lef 92              |                      | 1992 Operating Budget       |                     |                                         |          |
|         | CFD            | A#                  |                      |                             |                     |                                         |          |
|         | Progra         | am                  |                      |                             |                     |                                         |          |
|         | BC Business II | m.i4                |                      |                             |                     |                                         |          |

In the Details section of the page, click the Arrow button to view the next Accounting Row on the page.

**NOTE:** There will be a row on the Detail page for both the Debit and Credit sides of the Accounting Entry.

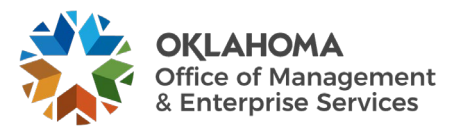

The second detail page has the accounting distribution information for the accumulated depreciation.

| List    | Detail         |                     |                      |                             |                     |                                             |
|---------|----------------|---------------------|----------------------|-----------------------------|---------------------|---------------------------------------------|
|         | Unit           | 09000               | Asset ID 00000000001 | 6262-PRINTER                | Tag 10037           | In Service                                  |
| Book    |                |                     |                      |                             |                     | Q     ≪ 1 of 1 ~ > >     View All           |
|         | Book Name      | STATE St            | ate of Oklahoma      |                             | Base Currency USD   |                                             |
| Details |                |                     |                      |                             | ٩                   | ,     <b>4</b> 2 of 4 • <b>b</b>   View All |
|         | Tran Amt       |                     | -46,500.00           | Currency USD                | *Acctg Date         | • 06/30/2010                                |
|         | Amount         |                     | -46,500.00           | USD                         | Distribution Status | D                                           |
|         | *Category      | ITSYS               | IT Systems           |                             | Distribution Type   | Accumulated Depr 🗸                          |
|         | Cost Type      | С                   | CAED Departable      |                             |                     |                                             |
|         | Account        | 171400              | CAPR Reportable      |                             |                     |                                             |
|         | Alt Acct       |                     |                      |                             |                     |                                             |
|         | Sub-Accourt    | nt                  |                      |                             |                     |                                             |
|         | Fund Typ       | <sup>pe</sup> 1000  |                      | General Fund - No Divisions |                     |                                             |
|         | Class-Fundin   | <sup>1g</sup> 19201 |                      | GRF - Duties                |                     |                                             |
|         | De             | pt                  |                      |                             |                     |                                             |
|         | Bud R          | ef 92               |                      | 1992 Operating Budget       |                     |                                             |
|         | CEDA           | 52                  |                      | 1992 Openaning Dudget       |                     |                                             |
|         | GFDA           | 9 <i>31</i>         |                      |                             |                     |                                             |
|         | Progra         | m                   |                      |                             |                     |                                             |
|         | PC Business Un | nit                 |                      |                             |                     |                                             |

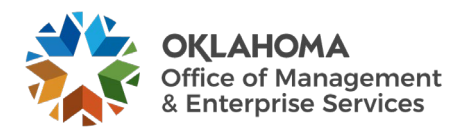

| List Detail   |           |                      |                   |           | _ |                                |
|---------------|-----------|----------------------|-------------------|-----------|---|--------------------------------|
|               |           |                      |                   |           |   |                                |
| Unit          | 09000     | Asset ID 00000000001 | 6262-PRINTER      |           |   | Tag 10037 In Service           |
| Book          |           |                      |                   |           |   | Q     1 of 1 v     View Al     |
| Book Name     | STATE Sta | te of Oklahoma       |                   |           |   | Base Currency USD              |
| Details       |           |                      |                   |           |   | Q   I I I I I I I I I View All |
| Tran An       | t         | -46,500.00           | Currency          | USD       | φ | *Acctg Date 06/30/2010         |
| Amour         | t         | -46,500.00           |                   |           |   | Distribution Status            |
| *Categor      | y ITSYS   | IT Systems           |                   | 000       |   | Distribution Type Contra Asset |
| Cost Typ      | e C       | 045D Dependence      |                   |           |   |                                |
| Accour        | t 541120  | CAFR Reponable       |                   |           |   |                                |
| Alt Acc       | t         |                      |                   |           |   |                                |
| Sub-Acco      | unt       |                      |                   |           |   |                                |
| Fund T        | /pe 1000  |                      | General Fund - No | Divisions |   |                                |
| Class-Fund    | ing 19201 |                      | GRF - Duties      |           |   |                                |
| C             | ept       |                      |                   |           |   |                                |
| Bud           | Ref 92    |                      | 1992 Operating Bu | idget     |   |                                |
| CFI           | )A#       |                      |                   |           |   |                                |
| Prog          | am        |                      |                   |           |   |                                |
| PC Business I | Jnit      |                      |                   |           |   |                                |

The third detail page has the accounting distribution information for the Contra asset account.

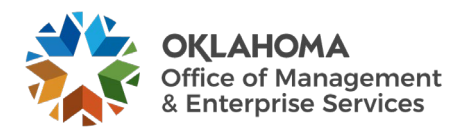

### Accounting Entries recorded in the Ledgers

The following are examples of ACFR asset accounting entries recorded in the Actuals and FullAccrue ledgers when assets are purchased or disposed.

### Accounting Entries – ADD Transaction

Purchased Asset for \$25,000, 5 Yr Life, HY Convention

- 1. Asset Purchase Record Accrual
- 2. Asset Payment Record Payment
- 3. Asset Creation Record Asset in Asset Management
- 4. Depreciation Record Depreciation for Year 1

| Transaction       | LEDGER       | Expense<br>54XXXX | Accrual<br>202000 | Cash<br>101000 | Asset<br>170XXX | A/D<br>171XXX | Depr<br>591100 |
|-------------------|--------------|-------------------|-------------------|----------------|-----------------|---------------|----------------|
|                   | ACTUALS      |                   |                   |                |                 |               |                |
| Asset<br>Purchase |              | \$25,000          | (\$25,000)        |                |                 |               |                |
| Asset Payment     |              |                   | \$25,000          | (\$25,000)     |                 |               |                |
|                   | FULLACCRUE   |                   |                   |                |                 |               |                |
| Asset Creation    |              | (\$25,000)        |                   |                | \$25,000        |               |                |
| Depreciation      |              |                   |                   |                |                 | (\$2,500)     | \$2,500        |
|                   | NET ACTUALS/ |                   |                   |                |                 |               |                |
|                   | FULLACCRUE   |                   |                   |                |                 |               |                |
| Total             |              |                   |                   | (\$25,000)     | \$25,000        | (\$2,500)     | \$2,500        |

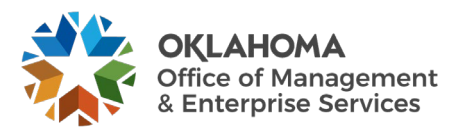

### Accounting Entries – RETIRE Transaction

Sale of Asset costing 25,000, A/D \$22,500, Proceeds \$5,000, Removal Costs \$1,000

- 1. Cash Proceeds Record Cash Deposit
- 2. Removal Payment Record Removal Expense
- 3. Asset Retirement Record Asset Disposal

| Transaction      | LEDGER       | Cash<br>101000 | Sale<br>4836XX | Expense<br>54XXXX | Asset<br>170XXX | A/D<br>171XXX |
|------------------|--------------|----------------|----------------|-------------------|-----------------|---------------|
|                  | ACTUALS      |                |                |                   |                 |               |
| Cash Proceeds    |              | \$5,000        | (\$5,000)      |                   |                 |               |
| Removal Payment  |              | (\$1,000)      |                | \$1,000           |                 |               |
|                  | FULLACCRUE   |                |                |                   |                 |               |
| Asset Retirement |              |                |                |                   | (\$25,000)      | \$22,500      |
| Proceeds         |              |                | \$5,000        |                   |                 |               |
| Removal          |              |                | (\$1,000)      |                   |                 |               |
| Gain/Loss        |              | -              | (\$1,500)      |                   |                 |               |
|                  | NET ACTUALS/ |                |                |                   |                 |               |
|                  | FULLACCRUE   |                |                |                   |                 |               |
| Total            |              | \$4,000        | (\$2,500)      | \$1,000           | (\$25,000)      | \$22,500      |

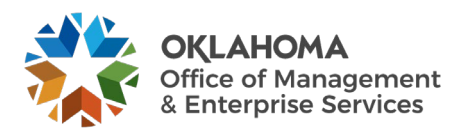

### **Step 6 – Review Asset Journals**

The individual asset transactions are posted to AM journal IDs based on the different posting processes. The Asset Journals are used to review the Asset Management journal details for a General Ledger journal.

# Navigation: Asset Management > Accounting Entries > Review Asset Journals > Find an Existing Value

| Search Clear   Basic Search   Search Results     View All     I -100 of 107     Business Unit   Journal ID   Journal Date   GL Journal Line Number   Ledger   09000   AM04812046   06/30/2024   1   FULLACCRUE                                                            | Asset Journ<br>Enter any informa<br>Find an Ex<br>Search Crite<br>*Busin<br>Journal<br>GL Journal Line | als<br>ation you have<br>isting Value<br>ria<br>hess Unit =<br>burnal ID be<br>rnal Date =<br>Number =<br>Ledger = | and click Searce<br>gins with  ( ) ( ) ( ) ( ) ( ) ( ) ( ) ( ) ( ) ( | Ch. Leave fields blank for a lis | st of all values. |  |
|----------------------------------------------------------------------------------------------------|----------------------------------------------------------------------------------------------------|----------------------------------------------------------------------------------------------------|----------------------------------------------------------------------|----------------------------------|-------------------|--|
| View All         Business Unit       Journal ID       Journal Date       GL Journal Line Number       Ledger         09000       AM04812046       06/30/2024       1       FULLACCRUE         09000       AM04812046       06/30/2024       2       FULLACCRUE            | Search C                                                                                               | Clear Basic                                                                                                    | Search 🖾 S                                                           | Save Search Criteria             |                   |  |
| Business Unit         Journal ID         Journal Date         GL Journal Line Number         Ledger           09000         AM04812046         06/30/2024         1         FULLACCRUE           09000         AM04812046         06/30/2024         2         FULLACCRUE | View All                                                                                               |                                                                                                    |                                                                      | 4 1-100 of 107                   | ✓ ► ►             |  |
| 09000         AM04812046         06/30/2024         1         FULLACCRUE           09000         AM04812046         06/30/2024         2         FULLACCRUE                                                                                                    | Business Unit                                                                                          | Journal ID                                                                                                    | Journal Date                                                         | GL Journal Line Number           | Ledger            |  |
| 09000 AM04812046 06/30/2024 2 FULLACCRUE                                                                                                    | 09000                                                                                                  | AM04812046                                                                                                    | 06/30/2024                                                           | 1                                | FULLACCRUE        |  |
|                                                                                                    | 09000                                                                                                  | AM04812046                                                                                                    | 06/30/2024                                                           | 2                                | FULLACCRUE        |  |

**Business Unit** - The Agency in which the existing Asset exists. This should default based on the User Preferences setup for the person reviewing the Asset Journals.

**Journal ID, Journal Date, GL Journal Line Number** – Use these fields as search criteria to find the Asset Journal(s) that will be reviewed.

Click the <u>Search</u> button to enter the Asset Journal page.

An AM journal ID is associated with a specific posting process, and a GL journal line is returned for each account number and chartfield combination. If a journal ID is not entered on the search page, all transactions are listed in the Search Results. The first journal ID is used to illustrate the Asset Journals page.

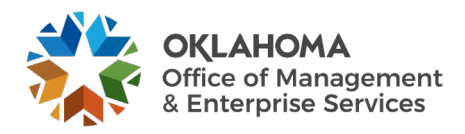

### Asset Journals

| Re | view Ass                                                          | et Journals                |                |              |                     |                             |          |                 |             | _      |                     |           |               |                |            |          |         |
|----|-------------------------------------------------------------------|----------------------------|----------------|--------------|---------------------|-----------------------------|----------|-----------------|-------------|--------|---------------------|-----------|---------------|----------------|------------|----------|---------|
| Jo | urnal ID                                                          |                            |                |              |                     |                             |          |                 |             |        |                     |           |               |                |            |          |         |
|    | Business Unit 09000 Journal AM04812046 Date 06/30/2024 GL Journal |                            |                |              |                     |                             |          |                 |             |        |                     |           |               |                |            |          |         |
|    | hortfielde                                                        | Ledger FUL                 | LACCRUE        |              | Line                | 1                           |          | Line Descr Al   | M Additions |        |                     |           |               |                |            |          |         |
|    | ात्र वि                                                           |                            |                |              |                     |                             |          |                 |             |        |                     |           |               | 1-1 of 1 🗸 🕨   | ▶ View All |          |         |
|    | Account                                                           | Operating<br>Unit          | Fund<br>Type   | Dept         | Program             | Class-Funding               |          | Class Funding A | ffiliate Bu | ıd Ref | Sub-Acco            | ount      | PC Business U | nit Project    | Activity   |          |         |
| ŀ  | 170400                                                            |                            | 1860           |              |                     | 24500                       |          |                 |             |        |                     |           |               |                |            |          |         |
|    | •                                                                 |                            |                |              |                     |                             |          |                 |             |        |                     |           |               |                | Þ          |          |         |
|    |                                                                   | Base Currence              | y USD          |              | Base                | a Amount DR 109,114.55 Base |          |                 |             | Base   | Base Amount CR 0.00 |           |               |                |            |          |         |
|    |                                                                   | Currenc<br>Statistics Code | y USD<br>e     |              | Transactior<br>Stat | Amount DR                   | 10       | 09,114.55       |             | П      | ransaction          | Amount CR |               | 0.00           |            |          |         |
|    |                                                                   |                            |                |              |                     |                             |          |                 |             |        |                     |           |               |                |            |          |         |
| As | set Accou                                                         | nting Entries              |                |              |                     |                             |          |                 |             |        |                     |           |               |                |            |          |         |
|    | ş Q                                                               |                            |                |              |                     |                             |          |                 |             |        |                     |           |               |                |            | 1-2 of 2 | ✓ ▶ ▶   |
|    | Chartfield                                                        | s Currency <u>D</u> eta    | ils <u>M</u> i | isc ∥⊧       |                     |                             |          |                 |             |        |                     |           |               |                |            |          |         |
| Ur | nit                                                               | Ledger                     | Ass            | et ID        | Book                | Amount                      | Currency | Trans<br>Type   | Account     |        | Alt Acct            | Go To >>  |               | Operating Unit | Fund Type  | Dept     | Program |
| 09 | 000                                                               | FULLACCRUE                 | 0000           | 000015633    | STATE               | 81288.05                    | USD      | ADD             | 170400      |        |                     |           | ~             | FAC20006       | 1860       | 2000004  | D0102   |
| 09 | 000                                                               | FULLACCRUE                 | 0000           | 000015634    | STATE               | 27826.50                    | USD      | ADD             | 170400      |        |                     |           | ~             | FAC20001       | 1860       | 2000004  | D0102   |
|    |                                                                   |                            |                |              | •                   |                             |          |                 |             |        |                     |           |               |                |            |          | •       |
| F  | Return to Se                                                      | arch Previous in           | List           | Next in List | Notify              |                             |          |                 |             |        |                     |           |               |                |            |          |         |

The **Asset Journals** page displays the posting process, the general ledger accounts to which this accounting entry has been charged, the asset ID(s) and amount(s) with which this journal line is associated, and the Asset Category and Cost Type.

Use the drop-down menu to select other Asset pages that will provide additional Asset details for a specific asset ID. The following pages are available:

Asset Accounting Entries – the Accounting Entries associated with this Asset's transactions (additions, adjustments, etc.)

Asset Basic Information – the Basic Add pages illustrated in the Viewing Assets chapter

Asset Cost History – the transactional history of the Asset related to the Asset's Cost and ChartFields

Asset Depreciation - for ACFR or Federal Assets view the history of Depreciation for the Asset

Asset Retirements – drill to the Retirement/Reinstate pages

**Copy Asset** – drill to the Asset Copy pages

Define Tax/Depreciation Criteria – this link provides the Asset Book page

Print an Asset – the printable view of the Asset is available

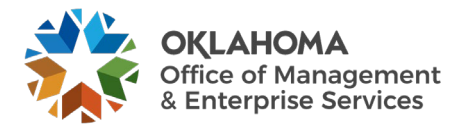

### **Step 7 – Review Ledger Information**

Ledger Inquiry summarizes account balances based on selected criteria and can be used to review the Asset Management accounts. The Balance Sheet totals recorded in the FullAccrue ledger as of fiscal year end should agree to the Total Cost and Accumulated Depreciation totals in the Net Book Value report and the totals reported on the GAAP Capital Asset Package H, and Infrastructure Package Y.

### Navigation: General Ledger > Review Financial Information > Review Ledger Information

4

| Ledger                                                                                        |     |  |  |  |  |  |  |  |  |
|-----------------------------------------------------------------------------------------------|-----|--|--|--|--|--|--|--|--|
| Enter any information you have and click Search. Leave fields blank for a list of all values. |     |  |  |  |  |  |  |  |  |
| Find an Existing Value         Add a New Value                                                |     |  |  |  |  |  |  |  |  |
| ▼ Search Criteria                                                                             |     |  |  |  |  |  |  |  |  |
| Inquiry Name begins with 🗸                                                                    |     |  |  |  |  |  |  |  |  |
|                                                                                               | L . |  |  |  |  |  |  |  |  |
| Search Clear Basic Search 🖾 Save Search Criteria                                              |     |  |  |  |  |  |  |  |  |

Run Control ID – populate with an existing Run Control ID or add a New Value.

Click the <u>Search</u> button or the <u>Add</u> button.

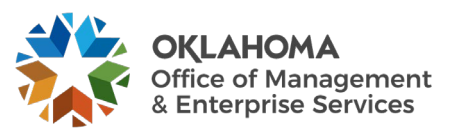

## Ledger Inquiry

Enter or select at a minimum the fields shown below to establish ledger inquiry criteria for asset balance sheet account cumulative balances. The remaining fields are optional and serve to further refine your inquiry. See the COR123 Journal, Ledger, Budget Inquiry, Query and Reports Manual for additional details about Ledger Inquiry.

| inter ledger period. Ch                                     | artEield and rest of the criteria. C                                                                          | lick on Search button to ever                                                                                                    | ite the query                                                                |                                 |                         |                  |            |                  |
|-------------------------------------------------------------|----------------------------------------------------------------------------------------------------|----------------------------------------------------------------------------------------------------|------------------------------------------------------------------------------|---------------------------------|-------------------------|------------------|------------|------------------|
| edger Criteria                                              | lant leid and lest of the chiefla. C                                                                          | lick of Search buildin to exect                                                                                                    | ate the query.                                                               |                                 |                         |                  |            |                  |
| Inquiry Name<br>LDGR_INFO                                   | *Unit *Ledger                                                                                                 | *Fiscal Year<br>UE Q 2024 Q                                                                                                    | *From Period                                                                 | *To Peri<br>12<br>Date Ce       | od c<br>Q [<br>ode View | Currency         |            |                  |
|                                                             | Show YTD Balance Show Transaction Deta                                                                        | ls                                                                                                    | Q<br>Include Closin<br>Only in Base C                                        | Q<br>ng Adjustments<br>Currency | Trade Date              | Max Ledger Rows  |            |                  |
| Search                                                      | Clear Delete                                                                                                  |                                                                                                    |                                                                              |                                 |                         |                  | Include Ad | iustment Periods |
| III Q                                                       |                                                                                                    |                                                                                                    |                                                                              |                                 |                         | 1-15 of 15 🗸 🕨 🕨 | Sel        | Period           |
| hartField                                                   | Value                                                                                                    | ChartField Value Set                                                                                                    | Update/New                                                                   | Sum By                          | Value<br>Required       | Order-By         | 0          | 998              |
| ccount                                                      | 17% Q                                                                                                    | ٩                                                                                                    | Update/New                                                                   |                                 |                         | 1                |            |                  |
| ept                                                         | ٩                                                                                                    | ٩                                                                                                    | Update/New                                                                   | 0                               |                         |                  |            |                  |
| perating Unit                                               | ٩                                                                                                    | ٩                                                                                                    | Update/New                                                                   |                                 |                         |                  |            |                  |
| ub-Account                                                  | ٩                                                                                                    | ٩                                                                                                    | Update/New                                                                   |                                 |                         |                  |            |                  |
| und Type                                                    | ٩                                                                                                    | ٩                                                                                                    | Update/New                                                                   |                                 |                         |                  |            |                  |
| lass-Funding                                                | <b>Q</b>                                                                                                    | ٩                                                                                                    | Update/New                                                                   |                                 |                         |                  |            |                  |
| rogram                                                      | ٩                                                                                                    | ٩                                                                                                    | Update/New                                                                   | 0                               |                         |                  |            |                  |
| ud Ref                                                      | ٩                                                                                                    | ٩                                                                                                    | Update/New                                                                   |                                 |                         |                  |            | -                |
|                                                             |                                                                                                    |                                                                                                    |                                                                              |                                 |                         |                  |            |                  |
| ffiliate                                                    | ٩                                                                                                    | ٩                                                                                                    | Update/New                                                                   |                                 |                         |                  |            |                  |
| ffiliate<br>und Affil                                       | Q<br>Q                                                                                                    | Q<br>Q                                                                                                    | Update/New<br>Update/New                                                     |                                 |                         |                  |            |                  |
| ffiliate<br>und Affil<br>:FDA#                              | Q<br>Q<br>Q                                                                                                   | <u>م</u><br>م                                                                                                    | Update/New Update/New Update/New                                             |                                 |                         |                  |            |                  |
| ffiliate<br>und Affil<br>FDA#                               | Q           Q           Q           Q           Q           Q           Q           Q           Q           Q |                                                                                                    | Update/New<br>Update/New<br>Update/New<br>Update/New                         |                                 |                         |                  |            |                  |
| ffiliate und Affil FDA# chartField 2 roject                 |                                                                                                    |                                                                                                    | Update/New Update/New Update/New Update/New Update/New Update/New            |                                 |                         |                  |            |                  |
| ffiliate und Affil FDA# chartField 2 iroject djustment Type |                                                                                                    | ۹           ۹           ۹           ۹           ۹           ۹           ۹           ۹           ۹           ۹           ۹           ۹           ۹           ۹ | Update/New Update/New Update/New Update/New Update/New Update/New Update/New |                                 |                         |                  |            |                  |

Unit – populate with the Agency Business Unit

Ledger – populate with the 'FULLACCRUE' ledger value

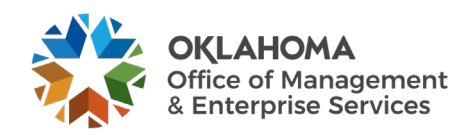

**Fiscal Year/ From Period/To Period** – populate with the appropriate Fiscal Year and Periods. The From Period must be populated with "1" to obtain cumulative balance sheet account balances.

Show YTD Balance – select to return a summary of selected data by period totals.

**Include Closing Adjustments** – select to include closing balances (entered by the ACFR group) along with the current period options.

Account Chartfield – populate with 17% to view the cumulative asset related balance sheet accounts.

**Sum By** – select to sum data by chartfield selected. Selection for at least one chartfield is required.

Click the <u>Search</u> button to enter the Ledger Summary page.

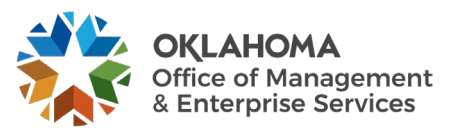

## Ledger Summary

The cumulative asset balance sheet account balances display as of the fiscal year To Period. The Amount at the bottom of the page should be the Net Book Value of all combined assets.

| edger Inquiry                                                                                                    |                                                                    |        |         |                                 |                                                |          |                                         |                 |  |  |
|----------------------------------------------------------------------------------------------------|--------------------------------------------------------------------|--------|---------|---------------------------------|------------------------------------------------|----------|-----------------------------------------|-----------------|--|--|
| Before clicking on Detail hyper link, you can click on "Ledger Detail Drill-Down Chartfield Display" to display the chartfields that are pertinent to your inquiry. |                                                                    |        |         |                                 |                                                |          |                                         |                 |  |  |
| Ledger Crite                                                                                                    | ▶ Ledger Criteria                                                  |        |         |                                 |                                                |          |                                         |                 |  |  |
| Go To Inq                                                                                                    | Go To Inquiry Criteria Ledger Detail Drill-Down Chartfield Display |        |         |                                 |                                                |          |                                         |                 |  |  |
| Ledger Summ                                                                                                    | ary                                                                |        |         |                                 |                                                | Q        | I                                       | View All        |  |  |
| Ledger Amour                                                                                                    | t by Currency                                                      |        |         |                                 |                                                |          |                                         |                 |  |  |
| ■ Q                                                                                                    |                                                                    |        |         |                                 |                                                |          | € € 1                                   | -60 of 60 🗸 🕨 🕨 |  |  |
| Period                                                                                                    | Activity                                                           | Detail | Account | Account<br>Description          | Period Balance<br>(in Transaction<br>Currency) | Currency | Period Balance<br>(in Base<br>Currency) | Base Currency   |  |  |
| 1                                                                                                    | Activity                                                           | Detail | 170400  | Machinery and Equipment         | 44,821.20                                      | USD      | 44,821.20                               | USD             |  |  |
| 1                                                                                                    | Activity                                                           | Detail | 171200  | AD-Land<br>Improvements         | -214.41                                        | USD      | -214.41                                 | USD             |  |  |
| 1                                                                                                    | Activity                                                           | Detail | 171300  | AD-Building and<br>Improvements | -369,351.18                                    | USD      | -369,351.18                             | USD             |  |  |
| 1                                                                                                    | Activity                                                           | Detail | 171400  | AD-Machinery<br>and Equipment   | -1,095,603.83                                  | USD      | -1,095,603.83                           | USD             |  |  |
| 1                                                                                                    | Activity                                                           | Detail | 171500  | AD-<br>Infrastructure           | -12,898.13                                     | USD      | -12,898.13                              | USD             |  |  |
| 2                                                                                                    | Activity                                                           | Detail | 170400  | Machinery and<br>Equipment      | 17,387.04                                      | USD      | 17,387.04                               | USD             |  |  |
| 2                                                                                                    | Activity                                                           | Detail | 171200  | AD-Land<br>Improvements         | -214.41                                        | USD      | -214.41                                 | USD             |  |  |

Activity – Click to view transaction details on the Ledger Inquiry – Transaction Details page.

**Detail** – **Click** the link to view ledger details on the Ledger Inquiry – Ledger Details page.

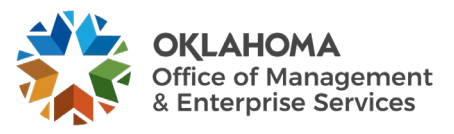

### **Asset Month/Year End Checklist**

|      | Task                                                                                                    | Initials | Date | Comment |
|------|----------------------------------------------------------------------------------------------------|----------|------|---------|
| 1.01 | Run <b>OCP_AM_RCVR_NOT_PUSHED_TO_AM</b> query to identify asset-related receivers not pushed to AM when receiver was created.                           |          |      |         |
|      | a. Research reason for receipts showing pending AM status versus moved AM status.                                                                       |          |      |         |
|      | b. Contact appropriate personnel and ask if there is any reason the receipt should not be pushed.                                                       |          |      |         |
| 1.02 | Run OCP_AM_PHY_A_RCPTS_TO_REVIEW query to identify Physical Load Lines that are not Approved.                                                           |          |      |         |
|      | a. Quantity $> 1 - $ <b>Unitize</b> to create additional Load Lines.                                                                                    |          |      |         |
|      | b. Quantity < 1 – <b>Consolidate</b> with the other Load Lines from the receipt.                                                                        |          |      |         |
|      | c. Research transactions in Error or In process Status. Submit a helpdesk case if necessary.                                                            |          |      |         |
| 1.03 | Run <b>OCP_AM_PRE_AM_VCHRS_NEXT_ID</b> query to identify vouchers in the AM Pre Interface Table with associated Asset IDs that need to be retrieved.    |          |      |         |
| 1.04 | Review Pending, Error, or In Process transactions in the Pre-<br>AM, and Physical Interface tables. Enter the interface ID or<br>search by Load Status. |          |      |         |
|      | a. Asset Management > Send/Receive Information > Preview                                                                                                |          |      |         |
|      | a.       AP/PO Information > Find an Existing value         b.       Asset Management > Send/Receive Information > Approve                              |          |      |         |
|      | b. Physical Information > Review-A > Find an Existing<br>Value                                                                                          |          |      |         |
| 2.01 | Complete processes to run <b>Depreciation Calculation</b> . Note:<br>Once depreciation calculation has been run, an asset cannot be<br>deleted.         |          |      |         |
|      | Review Open Transactions                                                                                                    |          |      |         |
|      | Asset Management > Depreciation > <b>Open Transactions</b> ><br>Review > Find an Existing                                                               |          |      |         |
|      | Identify Assets with <b>Depreciation Calc Status</b> not equal to Completed Depreciation.                                                               |          |      |         |
|      | Run ASSET_OPEN_TRANS_ROWS query if there are more than 300 Open Transactions.                                                                           |          |      |         |
|      | Make note of beginning and ending Asset ID numbers.                                                                                                    |          |      |         |
|      | a. Run the <b>Depreciation Calculation</b> Process                                                                                                    |          |      |         |

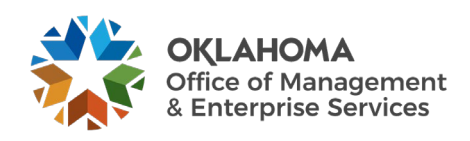

|      | Task                                                                                                    | Initials | Date | Comment |
|------|----------------------------------------------------------------------------------------------------|----------|------|---------|
|      | 1. Asset Management > Depreciation > Processing ><br>Calculate                                                                                                    |          |      |         |
|      | 2. Review Depreciation Error Log – Asset Management ><br>Depreciation > Depreciation Process Log                                                                                |          |      |         |
|      | 3. Review Open Transactions or run the ASSET_OPEN_<br>TRANS_ROWS query and confirm there are no<br>Depreciation Calculation Open Transactions.                                  |          |      |         |
| 3.01 | 4. Load Reporting Tables to populate Asset Information used in Depreciation and Net Book Value reports.                                                                         |          |      |         |
|      | <ul> <li>b. Asset Management &gt; Financial Reports &gt; Load Reporting<br/>Tables &gt; Depr Reporting Table (Select Run Control ID for<br/>the remaining processes)</li> </ul> |          |      |         |
|      | <ol> <li>Asset Management &gt; Financial Reports &gt; Load<br/>Reporting Tables &gt; Net Book Value Table</li> </ol>                                                            |          |      |         |
| 3.02 | Run the <b>OCP_AM_ASSET_NET_BOOK_VALUE</b> query as of a specified date using Run Control ID used to load reporting tables.                                                     |          |      |         |
|      | 1. In Word 2007, while on cell C3, click the Home ribbon ><br>Conditional Formatting > New Rule > Use a formula to determine<br>which cells to format.                          |          |      |         |
|      | In the formula box, enter "+(C4-C3)>1"                                                                                                    |          |      |         |
|      | a. Click Format, fill tab, and select a color                                                                                                    |          |      |         |
|      | <ul> <li>b. Filter by color and research Missing Asset IDs (may be<br/>retired, deleted, etc.)</li> </ul>                                                                       |          |      |         |
|      | 2.Filter to Identify:                                                                                                    |          | /    |         |
|      | a. Asset IDs without Tag IDs                                                                                                    |          |      |         |
|      | 1. Orphan Child Assets                                                                                                    |          |      |         |
|      | 2. Incorrect Asset Status                                                                                                    |          |      |         |
|      | 3. Descriptions that should be revised in Basic Add                                                                                                    |          |      |         |
|      | 4. Incorrect Categories for recently added Assets                                                                                                    |          |      |         |
|      | b. Blank Asset Subtypes for ITSYS Asset Category                                                                                                    |          |      |         |
|      | 1. Blank Fund Type and Class Funding (and any other agency required funding) for assets entered manually                                                                        |          |      |         |
|      | 2. In Service Assets with a Cost Type of C and lives not greater than 12 months and/or costs < \$25,000                                                                         |          |      |         |
|      | <ol> <li>Standalone Assets &gt; or = to \$25,000 without a Cost Type<br/>of "C"</li> </ol>                                                                                      |          |      |         |

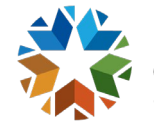

|      | Task                                                                                                    | Initials | Date | Comment |
|------|----------------------------------------------------------------------------------------------------|----------|------|---------|
|      | 4. Incomplete or incorrect locations                                                                                                    |          |      |         |
|      | <ol> <li>Update Basic Add or perform a Financial Transaction to<br/>correct incorrect or missing information</li> </ol>                        |          |      |         |
| 3.03 | <ol> <li>Run OCP_AM_ASSET_ID_NOT_CAPITALIZED<br/>query to identify Asset IDs not capitalized timely and<br/>research.</li> </ol>               |          |      |         |
| 4.01 | <ol> <li>Contact OMES to run accounting entries and journal<br/>generation once information is complete and accurate.</li> </ol>               |          |      |         |
| 5.01 | <ol> <li>Compare General Ledger Asset Account balances as of<br/>specified date to total of ACFR assets on Net Book Value<br/>query</li> </ol> |          |      |         |

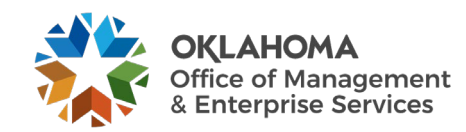
## **Financial Reports**

Within the system there are both **Reports** and **Queries**. Reports are executed through a Run Control page and produce an instance of the report containing desired details. Reports can generally be printed with report headers, subtotals, and footers. Queries are executed through the Query Tool and produce "raw data" that can be viewed or exported into Excel. Queries typically do not have header, summary, or footer information.

The reports below in BOLD were modified from their delivered format for increased functionality and usefulness. When executing these reports using a Template (described later in this chapter), ALL field values available on the Template MUST BE selected. The instructions on adding and populating Report Templates are illustrated later in this chapter.

See COR416 for instructions on how to load PeopleSoft Reporting Tables.

|                                                   |                                                                                                    | Typical Report                                                                                                    |                                                                                                    |
|---------------------------------------------------|----------------------------------------------------------------------------------------------------|----------------------------------------------------------------------------------------------------|----------------------------------------------------------------------------------------------------|
| PeopleSoft Report Title                           | <b>Report Description</b>                                                                                                    | Use                                                                                                    | Notes                                                                                                    |
| Asset Details                                     |                                                                                                    |                                                                                                    |                                                                                                    |
| AMAS2100 - Asset Acquisition by ChartField        | Lists asset information<br>and includes Cost, LTD<br>and YTD depreciation,<br>and NBV with CF totals<br>for specified period or<br>date range.                                | Report to review<br>asset<br>acquisitions by<br>CF, by dept ID                                                                | Uses report formatting<br>features to include/exclude<br>CF data, override title, and<br>change amount column<br>widths. Hard coded to sort by<br>Dept. |
| AMAS2110 Asset Acquisitions by In Service<br>Date | Lists asset information<br>and includes Cost, LTD<br>and YTD depreciation,<br>and NBV with CF, and<br>In-service Period/Year<br>totals for specified<br>period or date range. | Report to review<br>asset<br>acquisitions by<br>in-service<br>period/year.                                                    | Uses report formatting<br>features to include/exclude<br>CF data, override title, and<br>change amount column<br>widths.                                |
| AMAS2200 Asset List by Location                   | Lists information on<br>assets by location for<br>assets acquired during a<br>specified period or date<br>range.                                                              | Report to review<br>asset by location.<br>Has column for<br>physical<br>inventory, but<br>report includes<br>disposed assets. | Can narrow report to specific<br>location and include/exclude<br>CF data. Provides column for<br>asset status.                                          |

## List of Reports and Queries

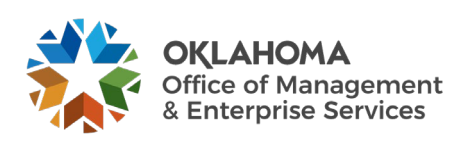

| PeopleSoft Report Title               | Report Description                                                                                                    | Typical Report<br>Use                                                                                                    | Notes                                                                                                    |
|---------------------------------------|----------------------------------------------------------------------------------------------------|----------------------------------------------------------------------------------------------------|----------------------------------------------------------------------------------------------------|
| AMAS2210 Asset List by Asset ID       | Lists asset by Asset ID<br>for specified period or<br>date range and includes<br>Cost, LTD and YTD<br>depreciation, and NBV.                                                                                             | Report to review<br>asset IDs<br>acquired during<br>a specified<br>period or date<br>range.                                                                        | Can narrow report to specific<br>location and include/exclude<br>CF data. Does not exclude<br>disposed assets.                                                                                           |
| AMDE4001 Physical Inventory List      | Lists detailed<br>information about assets<br>within inventory.                                                                                                    | Report is not<br>particularly<br>helpful for<br>physical<br>inventory. Each<br>department must<br>be run<br>separately, and<br>report includes<br>disposed assets. | Sequence is asset ID, and<br>only three assets print on a<br>page.                                                                                                    |
| AMDE4002 Physical Inventory List      | Lists summarized<br>information about assets<br>within inventory.                                                                                                    | Report is not<br>particularly<br>helpful for<br>physical<br>inventory. Each<br>department must<br>be run<br>separately, and<br>report includes<br>disposed assets. | Sequence is asset ID, and<br>each asset prints on one line.                                                                                                    |
| AMAS2201 Hazardous Assets by Location | Lists assets designated<br>as hazardous by location<br>as of a specified date.                                                                                                    | Report to review<br>hazardous assets<br>and codes.                                                                                                    | Can narrow report to specific<br>location. Provides column for<br>asset status.                                                                                                    |
| Cost and Depreciation                 |                                                                                                    |                                                                                                    |                                                                                                    |
| AMAS 2000 Cost Activity               | Beginning Cost<br>plus/minus additions,<br>adjustments, transfers,<br>recategorizations,<br>retirements,<br>reinstatements equal<br>Ending Cost activity by<br>CF, by category for<br>specified period or date<br>range. | Roll-forward<br>report used to<br>reconcile and<br>identify asset<br>transactions.                                                                                 | Uses report formatting<br>features to include/exclude<br>CF data, override title, and<br>change amount column<br>widths. Can be sorted by<br>account, but report will use<br>FullAccrue ledger accounts. |

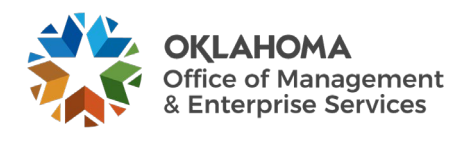

| PeopleSoft Report Title                           | Report Description                                                                                                    | Typical Report<br>Use                                                                                        | Notes                                                                                                    |
|---------------------------------------------------|----------------------------------------------------------------------------------------------------|----------------------------------------------------------------------------------------------------|----------------------------------------------------------------------------------------------------|
| AMAS 2300 Asset Transfer by ChartField            | Lists asset transfers<br>transactions ordered by<br>CF for specified period<br>or date range.                                                              | Report to<br>identify In and<br>Out transfer<br>transactions.                                                | Uses report formatting<br>features to include/exclude<br>CF data, override title, and<br>change amount column<br>widths. Sorts by department<br>ID so In and Out transaction<br>may be apart.             |
| AMAS 2400 Asset Reclassification by<br>ChartField | Lists asset<br>recategorizations ordered<br>by CR for specified<br>period or date range.                                                                   | Report to<br>identify In and<br>Out<br>recategorization<br>transactions.                                     | Uses report formatting<br>features to include/exclude<br>CF data, override title, and<br>change amount column<br>widths. Sorts by department<br>ID so In and Out transaction<br>may be apart.             |
| AMNB 1000 Net Book Value by ChartField            | Lists asset information<br>and includes Cost,<br>Period, YTD, and LTD<br>depreciation, and NBV<br>totals as of a specified<br>date. Sums by<br>department. | Crystal report<br>summarizing<br>cost,<br>depreciation, and<br>NBV by<br>department as of<br>specified date. | Must load DEPRCALC and<br>NBV tables before running.<br>Can include/exclude transfers<br>and retirements when loading<br>NBV. Sorts by department.<br>Includes category but no<br>physical information.   |
| AMNB 1010 Net Book Value by Category              | Lists asset information<br>and includes Cost,<br>Period, YTD, and LTD<br>depreciation, and NBV<br>totals as of a specified<br>date. Sums by category.      | Crystal report<br>summarizing<br>cost,<br>depreciation, and<br>NBV by<br>category as of<br>specified date.   | Must load DEPRCALC and<br>NBV tables before running.<br>Can include/exclude transfers<br>and retirements when loading<br>NBV. Sorts by department.<br>Includes department but no<br>physical information. |
| AMNB 1030 Net Book Value by Locations             | Lists asset information<br>and includes Cost,<br>Period, YTD, and LTD<br>depreciation, and NBV<br>totals as of a specified<br>date. Sums by location.      | Crystal report<br>summarizing<br>cost,<br>depreciation, and<br>NBV by location<br>as of specified<br>date.   | Must load DEPRCALC and<br>NBV tables before running.<br>Can include/exclude transfers<br>and retirements when loading<br>NBV. Sorts by department.<br>Includes department but no<br>physical information. |

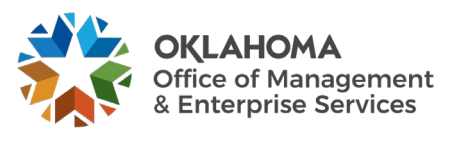

| PeopleSoft Report Title                           | Report Description                                                                                                    | Typical Report                                                                                                    | Notes                                                                                                    |
|---------------------------------------------------|----------------------------------------------------------------------------------------------------|----------------------------------------------------------------------------------------------------|----------------------------------------------------------------------------------------------------|
|                                                   |                                                                                                    |                                                                                                    |                                                                                                    |
| AMGL1000 AM to GL Reconciliation by<br>Department | Reconciles AM To GL<br>by ChartField. Sums by<br>Department ID.                                                                                                    | Crystal report<br>summarizing<br>cost, YTD and<br>LTD<br>depreciation by<br>department ID as<br>of a specified<br>date. | Must load DEPRCALC,<br>NBV, and AM_GL Recon<br>tables before running. Can<br>include/exclude transfers and<br>retirements when loading<br>NBV. Sorts by department<br>and includes category,<br>operating unit, sub-account,<br>and project. Class funding,<br>cost type, and tag # are not<br>included. |
| AMGL1010 AM to GL Reconciliation by<br>Category   | Reconciles AM To GL.<br>Sums by category.                                                                                                    | Crystal report<br>summarizing<br>cost, YTD and<br>LTD<br>depreciation by<br>category as of a<br>specified date.         | Must load DEPRCALC,<br>NBV, and AM_GL Recon<br>tables before running. Can<br>include/exclude transfers and<br>retirements when loading<br>NBV. Sorts by category and<br>includes department,<br>operating unit, sub-account,<br>and project. Class funding,<br>cost type, and tag # are not<br>included. |
| AMDP2000 Depreciation Activity                    | Beginning depreciation<br>plus/minus PDP,<br>recategorization,<br>depreciation, additions,<br>transfers, and retirements<br>equal Ending<br>depreciation activity by<br>CF, by category for<br>specified period range. | Roll-forward<br>report used to<br>reconcile and<br>identify<br>depreciation<br>transactions.                            | Must load DEPRCALC,<br>NBV, and AM_GL Recon<br>tables before running. Can<br>include/exclude transfers and<br>retirements when loading<br>NBV. Sorts by department<br>and includes category,<br>operating unit, sub-account,<br>and project. Cost type and<br>class funding are not<br>included.         |
| AMDP2100 Net Book Value                           | Sorts cost activity by CF,<br>by category or location.                                                                                                    | Report to<br>identify current,<br>YTD and LTD<br>depreciation, and<br>NBV for assets<br>or categories.                  | Must load DEPRCALC,<br>NBV, and AM_GL Recon<br>tables before running. Can<br>include/exclude transfers and<br>retirements when loading<br>NBV. Sorts by department<br>and includes category,<br>operating unit, sub-account,<br>and project. Cost type and<br>class funding are not<br>included.         |

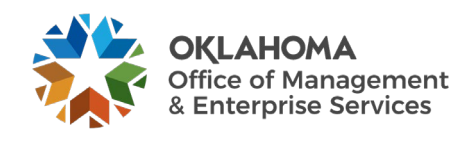

|                                         |                                                                                                    | <b>Typical Report</b>                                                                                                  |                                                                                                    |
|-----------------------------------------|----------------------------------------------------------------------------------------------------|----------------------------------------------------------------------------------------------------|----------------------------------------------------------------------------------------------------|
| PeopleSoft Report Title                 | <b>Report Description</b>                                                                                                    | Use                                                                                                    | Notes                                                                                                    |
| AMDP2200 Depreciation by Period         | Sorts assets by period<br>depreciation at asset,<br>category, department, or<br>project levels for<br>specified period or date<br>range. | Delivered PDF<br>and CSV report<br>difficult to use to<br>identify<br>depreciation for<br>ACFR and<br>Federal assets.  | Must load DEPRCALC,<br>NBV, and AM_GL Recon<br>tables before running. Can<br>include/exclude transfers and<br>retirements when loading<br>NBV. Sorts by department<br>and includes category,<br>operating unit, sub-account,<br>and project. Cost type and<br>class funding are not<br>included. |
| AMDP2300 Depreciation by Fiscal Year    | Sorts assets by fiscal<br>year depreciation at<br>asset, category, project,<br>or department levels by<br>specified period range.        | Delivered PDF<br>and CSV report<br>difficult to use to<br>identify<br>depreciation for<br>ACFR and<br>Federal assets.  | Must load DEPRCALC,<br>NBV, and AM_GL Recon<br>tables before running. Can<br>include/exclude transfers and<br>retirements when loading<br>NBV. Sorts by department<br>and includes category,<br>operating unit, sub-account,<br>and project. Class funding<br>and cost type are not<br>included. |
| Retirement                              |                                                                                                    |                                                                                                    |                                                                                                    |
| AMRT 2000 Retirement by ChartField      | Sorts retirement<br>information by CF, by<br>department for specified<br>period or date range.<br>Subtotals by category<br>and CF.       | Report to obtain<br>retirement totals<br>by category and<br>CF. Report is not<br>user friendly.                        | Hard coded to sort by<br>department. Can select<br>ChartField values.                                                                                                    |
| AMRT 2010 Retirement by In Service Date | Lists retirement related<br>information with totals<br>per in service<br>year/period.                                                    | Report to group<br>retired assets by<br>their in service<br>dates. Report is<br>not user friendly.                     | Can select ChartField values.<br>Does not identify retirement<br>date.                                                                                                    |
| AMRT 2100 Retirement Activity           | Lists retirement related<br>information as of a<br>specified date.                                                                       | Report to<br>identify retired<br>assets, disposal<br>code, proceeds,<br>accumulated<br>depreciation, and<br>gain/loss. | Provides a history of all<br>retirement activity.<br>Retirement activity is<br>reported for reinstated assets.<br>No date range option.                                                                                                    |

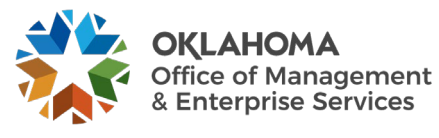

| PeopleSoft Report Title                              | Report Description                                                                                                    | Typical Report<br>Use                                                                                                    | Notes                                                                                                    |
|------------------------------------------------------|----------------------------------------------------------------------------------------------------|----------------------------------------------------------------------------------------------------|----------------------------------------------------------------------------------------------------|
| Accounting Entries                                   |                                                                                                    |                                                                                                    |                                                                                                    |
| AMAE2100 Accounting Entry Detail                     | Listing accounting entry<br>detail as of a specified<br>date range or fiscal year.                                                                                             | Report to review<br>entries and<br>obtain subtotals<br>for each<br>ChartField string<br>by account<br>number. Includes<br>transaction type<br>and journal ID<br>and date. | Can select an account or<br>journal ID and choose detail<br>or summary.                                          |
| AMAE2110 Accounting Entry Detail - Cost              | Lists costs and related<br>transaction amounts per<br>asset, with ChartField<br>and report totals for a<br>date range or as of a<br>specified date.                            | Report to review<br>cost accounting<br>entries by<br>transaction<br>amount and<br>obtain subtotals<br>for each<br>ChartField string<br>by account<br>number.              | Can select account and<br>choose detail or summary.<br>Transfers and retirements can<br>be included or excluded. |
| AMAE2120 Accounting Entry Detail -<br>Depreciation   | Lists depreciation and<br>related transaction<br>amounts per asset, with<br>ChartFields and report<br>totals for a date range or<br>as of a specified date.                    | Report to review<br>depreciation<br>accounting<br>entries by<br>transaction<br>amount and<br>obtain subtotals<br>for each<br>ChartField string<br>by account<br>number.   | Can select account and<br>choose detail or summary.<br>Transfers and retirements can<br>be included or excluded. |
| AMAE2130 Accounting Entry Detail - Net<br>Book Value | Lists cost balance, YTD<br>and LTD depreciation<br>and NBV amounts per<br>asset for a date range or<br>as of a specified date.<br>Subtotals by category<br>and account number. | Report to review<br>net book value<br>calculations for<br>each asset and<br>obtain subtotals<br>for each<br>category by<br>account number.                                | Can select account and<br>choose detail or summary.<br>Transfers and retirements can<br>be included or excluded. |
| AMAS2030 Account Activity Summary - Cost             | Lists cost and related<br>transaction amounts per<br>account with ChartFields<br>and report totals for a                                                                       | Report to obtain<br>summary<br>account activity.                                                                                                    | Can select account. Transfers<br>and retirements can be<br>included or excluded.                                 |

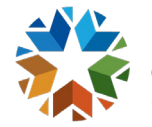

| PeopleSoft Report Title                               | Report Description                                                                                                    | Typical Report<br>Use                                                                                                    | Notes                                                                                                    |
|-------------------------------------------------------|----------------------------------------------------------------------------------------------------|----------------------------------------------------------------------------------------------------|----------------------------------------------------------------------------------------------------|
|                                                       | date range or as of a specified date.                                                                                                    |                                                                                                    |                                                                                                    |
| AMDP2030 Account Activity Summary -<br>Depreciation   | Lists depreciation and<br>related transaction<br>amounts per account<br>with ChartFields and<br>report totals for a date<br>range or as of a specified<br>date. | Report to obtain<br>summary<br>depreciation<br>activity.                                                                                | Can select account. Transfers<br>and retirements can be<br>included or excluded.                                                                                                    |
| AMDP2130 Account Activity Summary - Net<br>Book Value | Lists cost balance, YTD<br>and LTD depreciation<br>and NBV amounts per<br>account for a date range<br>or as of a specified date.                                | Report to obtain<br>summary net<br>book value<br>activity.                                                                              | Can select account. Transfers<br>and retirements can be<br>included or excluded.                                                                                                    |
| Queries                                               |                                                                                                    |                                                                                                    |                                                                                                    |
| OCP_AM_ASSET_NET_BOOK_VALUE                           | Lists current, YTD, and<br>accumulated<br>depreciation, and net<br>book value amounts by<br>asset ID.                                                           | To obtain current<br>depreciation and<br>net book value<br>for each asset<br>with current<br>depreciation<br>and/or net book<br>values. | Must load DEPRCALC and<br>NBV tables before running.<br>Can include/exclude transfers<br>and retirements when loading<br>NBV. Must select retirements<br>to obtain YTD depreciation<br>for assets retired in FY.<br>Prompts by user ID and run<br>control. Sorts by BU and<br>asset ID. |
| OCP_AM_ASSET_ACQ_BY_JRNL_DATE                         | Add and Adjust<br>transactions posted to<br>the ledger during the<br>specified period are<br>added together to report<br>acquisition costs.                     | To obtain assets<br>acquisition costs<br>during a<br>specified period.                                                                  | Prompts by journal date. Sorts<br>by BU, Category, Cost Type<br>(descending), and asset ID.                                                                                                    |
| OCP_AM_ASSET_TRSFR_BY_JRNL_DATE                       | Lists asset transfers<br>transactions posted to<br>the ledger during the<br>specified period.                                                                   | To review asset<br>transfers by asset<br>ID.                                                                                            | Prompts by journal date. Sorts<br>by BU and asset ID.                                                                                                    |

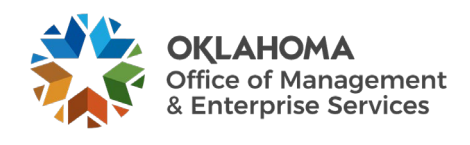

| PeopleSoft Report Title         | Report Description                                                                                                    | Typical Report<br>Use                                                                                                    | Notes                                                                                                    |
|---------------------------------|----------------------------------------------------------------------------------------------------|----------------------------------------------------------------------------------------------------|----------------------------------------------------------------------------------------------------|
| OCP_AM_ASSET_RECAT_BY_JRNL_DATE | Lists asset<br>recategorizations<br>transactions posted to<br>the ledger during the<br>specified period.                                  | To review asset<br>recategorizations<br>by asset ID.                                                                                                    | Prompts by journal date. Sorts<br>by BU and asset ID.                                                                                                    |
| OCP_AM_ASSET_RET_BY_JRNL_DATE   | RET and REI<br>transactions posted to<br>the ledger during the<br>specified periods are<br>added together to report<br>asset retirements. | To obtain a<br>listing of assets<br>with a disposal<br>status during a<br>specified period.                                                                                                    | Prompts by journal date. Sorts<br>by BU, Category, Cost Type<br>(descending), and asset ID.                                                                                                    |
| OCP_AM_IT_ASSET_LISTING         | List of received and in service IT assets.                                                                                                | To comply with<br>OMES<br>requirements.                                                                                                    | Prompts by BU and is in<br>format required by OMES.<br>Sorts by BU, category, and<br>asset ID. May need crystal<br>report for larger agencies.                                                                                                    |
| OCP_AM_REINSTATED_ASSETS        | List of reinstated assets<br>posted to the ledger<br>during the specified<br>period.                                                      | To obtain a<br>listing of<br>reinstated assets<br>during a<br>specified period.                                                                                                    | Prompts by BU and<br>retirement date range. Sorts<br>by BU and asset ID. Criteria s<br>based on REI transactions and<br>a status not equal to disposed.<br>Comments are included in<br>query and only the latest<br>comment is included if an<br>asset has multiple comments.          |
| OCP_AM_RCVR_NOT_PUSHED_TO_AM    | List of asset-related<br>receipts not pushed to<br>Asset Management.                                                                      | To ensure the<br>physical<br>information is<br>integrated to AM<br>before the assets<br>are capitalized<br>from Accounts<br>Payable.                                                              | Prompts by BU, sorts by<br>receipt number, and includes<br>description, user ID, serial<br>status, amount, and receipt<br>date and time.                                                                                                    |
| OCP_AM_PHY_A_RCPTS_TO_REVIEW    | List of receipt load lines<br>that are not approved in<br>the AM Interface table.                                                         | To review,<br>document, and<br>track the AM<br>Interface Load<br>Lines and<br>identify changes<br>to be made after<br>the asset ID is<br>created since the<br>Physical A Page<br>is not editable. | Prompts by BU, sorts by<br>interface ID and interface line<br>number, and provides<br>information such as quantity,<br>amount, profile ID, PO and<br>receipt information, and other<br>physical information that is<br>not available on the Load<br>Preview Physical A search<br>page. |

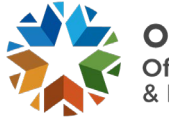

|                                |                                                                                                   | Typical Report                                                                                                    |                                                                                                    |
|--------------------------------|---------------------------------------------------------------------------------------------------|----------------------------------------------------------------------------------------------------|----------------------------------------------------------------------------------------------------|
| PeopleSoft Report Title        | Report Description                                                                                | Use                                                                                                    | Notes                                                                                                    |
| OCP_AM_PRE_AM_VCHRS_NEXT_ID    | List of vouchers without<br>an Asset ID in the Pre-<br>AM Interface table.                        | To identify<br>associated<br>receipts that<br>have been<br>completely<br>interfaced to AM<br>so voucher load<br>lines can be<br>interfaced to the<br>AM Interface<br>Table. | Prompts by BU, sorts by<br>voucher ID and Pre-Interface<br>ID, and provides the<br>corresponding information for<br>the receipt on the voucher in<br>the AM Interface Table. |
| OCP_AM_VCHR_BEFORE_RECVR       | List of vouchers<br>integrated to AM with no<br>corresponding receipt in<br>the Interface Tables. | To prevent<br>vouchers from<br>creating an Asset<br>ID before the<br>physical<br>information is<br>loaded to AM.                                                            | Prompts by BU, sorts by Pre-<br>Interface ID and Pre-Interface<br>Line number, and identifies<br>the PO and receipt on the<br>vouchers.                                      |
| OCP_AM_ASSET_ID_NOT_CAPITALIZE | List of Asset IDs that<br>have not been<br>capitalized.                                           | To follow up on<br>Asset IDs not<br>capitalized,<br>including assets<br>'Consolidated' in<br>AM.                                                                            | Prompts by BU, sorts by asset<br>ID, and provides description,<br>amount, and PO and receipt<br>information.                                                                 |
| ASSET_BY_CUSTODIAN             | List of assets assigned to<br>a custodian                                                         | To obtain a<br>listing of assets<br>assigned to a<br>custodian.                                                                                                    | Prompts by Empl ID and is<br>sorted by Empl ID and<br>location code. Includes only<br>physical information.                                                                  |
| ASSETS_BY_VOUCHER_ID           | List of asset IDs<br>capitalized from a<br>voucher ID.                                            | To obtain a<br>listing of assets<br>associated with a<br>voucher.                                                                                                    | Prompts by Voucher ID and<br>includes Profile ID and<br>Invoice information.                                                                                                 |
| ASSETS_RECEIVED                | Lists assets with a status of received.                                                           | To obtain a<br>listing of assets<br>are that are<br>received but not<br>in service                                                                                          | No prompts. Lists 'Received'<br>assets by BU and asset ID<br>order and includes physical<br>information only.                                                                |
| ASSETS_TAGGABLE_UNTAGGED       | Lists assets flagged as<br>taggable, but no tag<br>number is entered.                             | To obtain a<br>listing of<br>untagged assets<br>that should be<br>tagged.                                                                                                   | No prompts. Lists untagged<br>taggable assets by BU and<br>asset ID order and includes<br>physical information only.                                                         |

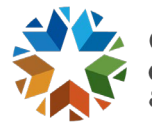

| PeopleSoft Report Title    | Report Description                                                                    | Typical Report<br>Use                                                                              | Notes                                                    |
|----------------------------|---------------------------------------------------------------------------------------|----------------------------------------------------------------------------------------------------|----------------------------------------------------------|
| ASSET_COST_CURRENT_BALANCE | Lists asset cost and<br>funding for a specified<br>asset ID.                          | To obtain the<br>cost and funding<br>of a specific<br>asset for each<br>period and fiscal<br>year. | Prompts by BU and asset ID.<br>Uses Cost_Asof2_VW table. |
| ASSET_OPEN_TRANSACTION_ROW | List of open transaction<br>review by asset ID for<br>each asset transaction<br>type. | To obtain open<br>transaction<br>review in query<br>form.                                          | Prompts by BU and sorts by asset ID.                     |

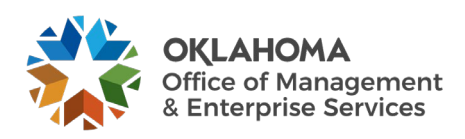